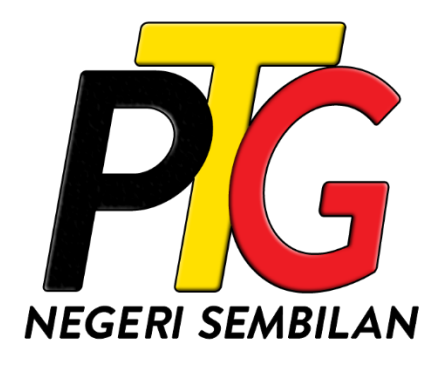

# MANUAL PENGGUNA SISTEM e-PTGNS (CARIAN PERSENDIRIAN & CARIAN RASMI)

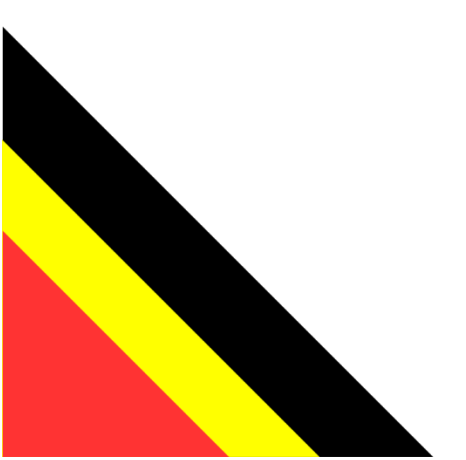

Edisi ini terpakai pada ePTGNS versi 1.0 dan sah sehingga ianya digantikan dengan edisi terbaru.

# KANDUNGAN

| 1.0 | MENGENAI SISTEM                               |
|-----|-----------------------------------------------|
| 1.1 | Mengakses Sistem1                             |
| 1.2 | Pendaftaran Akaun2                            |
| 1.3 | Log Masuk Kali Pertama dan Verifikasi Akaun4  |
| 2.0 | CARIAN PERSENDIRIAN                           |
| 2.1 | Membuat Urusan Carian Persendirian6           |
| 2.2 | Melihat Rekod Pembelian Carian Persendirian18 |
| 3.0 | CARIAN RASMI                                  |
| 3.1 | Membuat Urusan Carian Rasmi21                 |
| 3.2 | Melihat Rekod Pembelian Carian Rasmi          |

### **1.0 MENGENAI SISTEM**

# 1.1 MENGAKSES SISTEM

1. Akses sistem dengan memasukkan URL berikut kedalam pelayar web (Google Chrome, Mozilla Firefox, Microsoft Edge, dsb.).

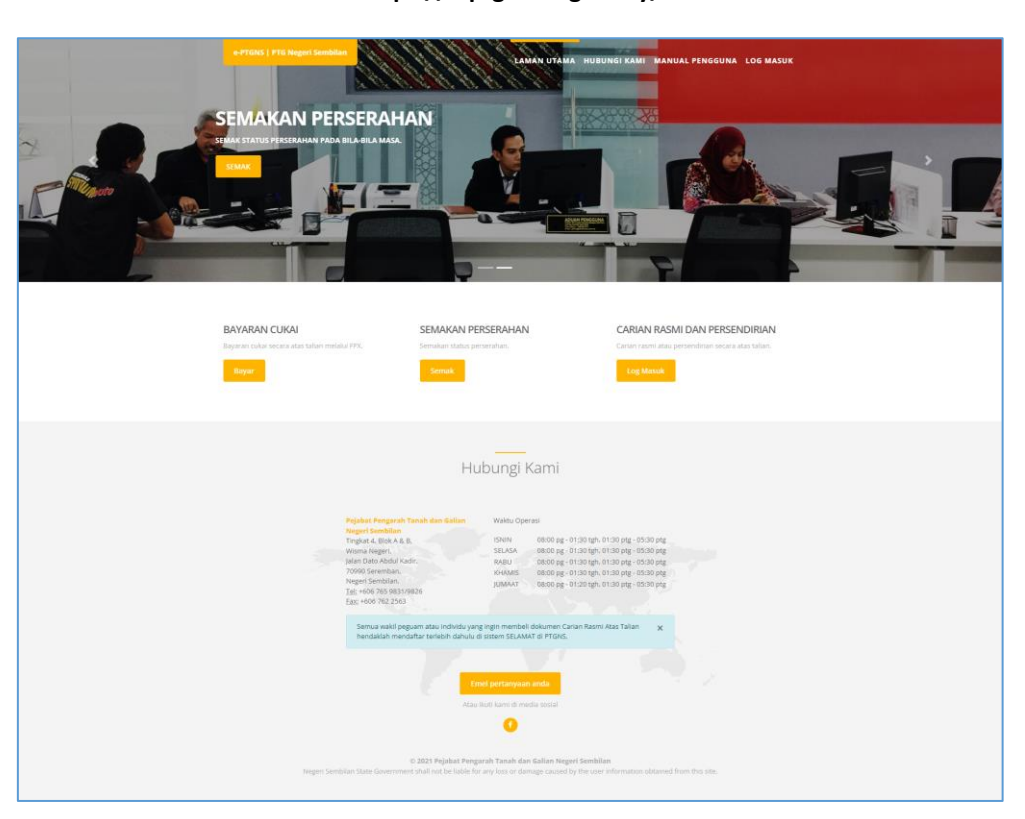

https://e.ptgns.ns.gov.my/

Rajah 1.1.1 Halaman Utama Portal Perkhidmatan e-PTGNS

#### **1.2 PENDAFTARAN AKAUN**

- 1. Pendaftaran akaun adalah tidak diwajibkan sekiranya pengguna memilih untuk membuat urusan berkenaan bayaran cukai tanah atau semakan perserahan. Kedua-dua urusan ini boleh dilakukan tanpa mempunyai akaun berdaftar di dalam sistem e-PTGNS.
- Namun untuk membuat urusan berkenaan carian persendirian dan carian rasmi, pengguna perlulah mempunyai akaun yang berdaftar dan log masuk kedalam sistem terlebih dahulu. Jika masih belum berdaftar, pendaftaran perlulah dibuat sebelum sebarang urusan yang melibatkan carian persendirian dan carian rasmi boleh dilakukan.
- 3. Untuk mendaftar, klik pada butang Log Masuk pada bahagian Carian Rasmi dan Persendirian atau menu Log Masuk pada bahagian atas sebelah kanan sistem.

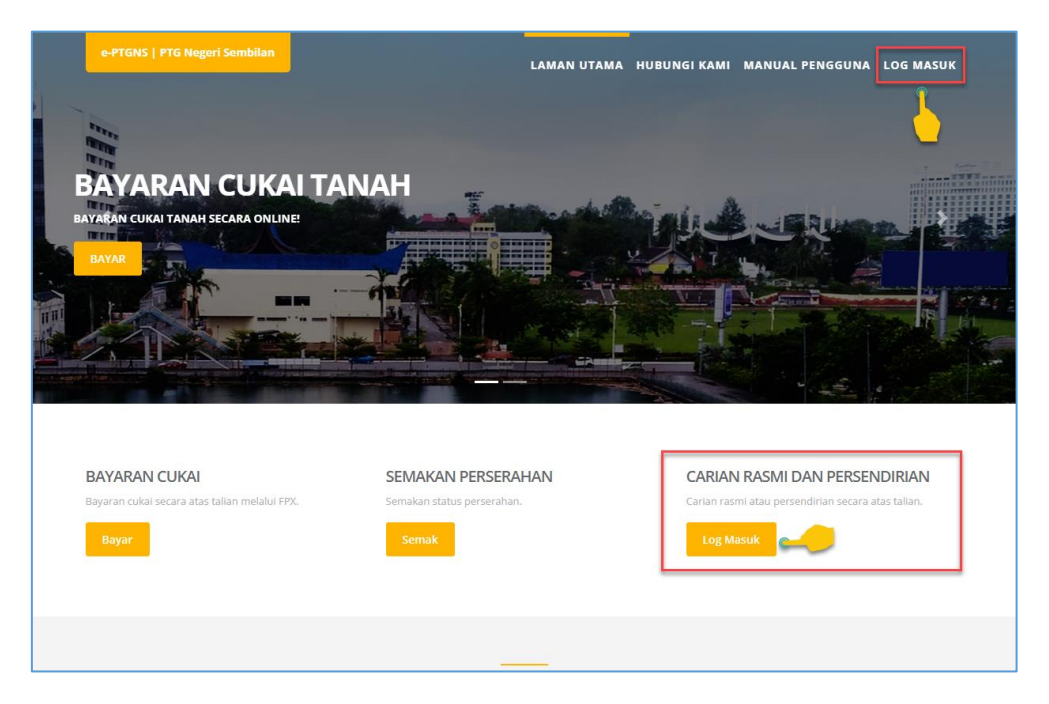

Rajah 1.2.1 Menu Log Masuk e-PTGNS

4. Halaman log masuk sistem e-PTGNS akan dipaparkan. Klik pada butang **Daftar Akaun** untuk mendaftar.

| Semua wakil peguam atau individu yang ingin<br>membeli dokumen Carian Rasmi Atas Talian<br>hendakilah mendaftar terlebih dahulu di sistem<br>SELAMAT di PTGNS. Anda tidak mempunyai akaun?                                                                                                    |
|----------------------------------------------------------------------------------------------------|
|                                                                                                    |
| Waktu Operasi Daftar Akaun                                                                                                    |
| ISNIN         08:00 pg - 01:30 tgh, 01:30 ptg - 05:30 ptg           SELASA         08:00 pg - 01:30 tgh, 01:30 ptg - 05:30 ptg           RABU         08:00 pg - 01:30 tgh, 01:30 ptg - 05:30 ptg           INHAMIS         08:00 pg - 01:30 tgh, 01:30 ptg - 05:30 ptg           JUMAAT         08:00 pg - 01:30 tgh, 01:30 ptg - 05:30 ptg |
| Pejabat Pengarah Tanah dan Galian Negeri Sembilan                                                                                                    |

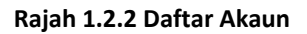

5. Masukkan maklumat yang diperlukan pada setiap medan yang dipaparkan. Setelah selesai, klik pada butang **Daftar**.

| epigins                                                  |  |
|----------------------------------------------------------|--|
| Daftar akaun e-PTGNS                                     |  |
| Sila masukkan maklumat dibawah.                          |  |
| Maklumat Peribadi                                        |  |
| Ra Ri                                                    |  |
| ra @gmail.com                                            |  |
| 01234                                                    |  |
| 92                                                       |  |
| INDIVIDU •                                               |  |
| Alamat                                                   |  |
| BP , Block B, Jalan                                      |  |
| Park                                                     |  |
| Alamat 3                                                 |  |
| Alamat 4                                                 |  |
| 4                                                        |  |
| P                                                        |  |
| SELANGOR •                                               |  |
| Katalaluan                                               |  |
|                                                          |  |
|                                                          |  |
| ✓ Saya bersetuju dengan syarat dan terma                 |  |
| Daftar                                                   |  |
| Sudah mempunyai akaun?                                   |  |
| Log Masuk                                                |  |
| Pejabat Pengarah Tanah dan Galian Negeri Sembilan © 2021 |  |

# Rajah 1.2.3 Pendaftaran Maklumat Akaun

#### Nota:

Terdapat dua (2) pilihan **Jenis Akaun** yang perlu dipilih oleh pengguna iaitu sama ada **Individu** atau **Wakil Peguam**. Pilihan jenis akaun ini akan menentukan pilihan carian yang akan dipaparkan kepada pengguna semasa membuat Carian Persendirian atau Carian Rasmi.

6. Notifikasi pendaftaran akaun berjaya akan dipaparkan. Klik pada butang Kembali ke Laman Utama.

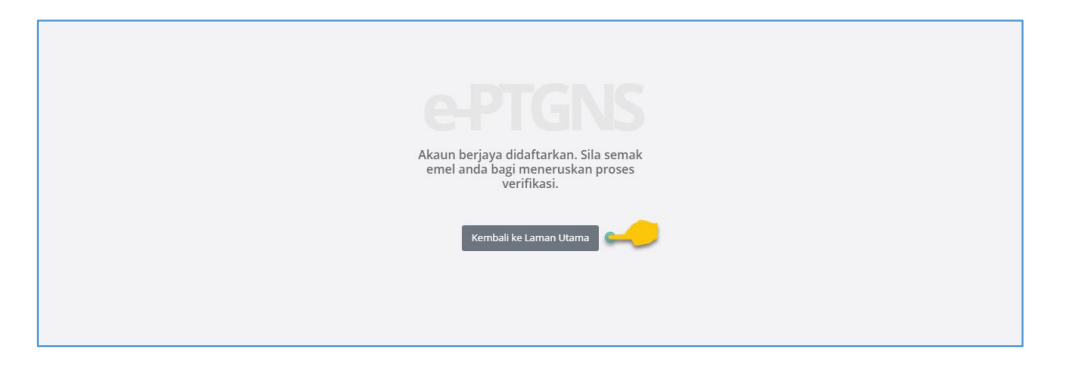

Rajah 1.2.4 Pendaftaran Akaun Berjaya

#### 1.3 LOG MASUK KALI PERTAMA DAN VERIFIKASI AKAUN

 Pada laman utama, klik pada butang Log Masuk. Sistem akan memaparkan halaman log masuk. Masukkan maklumat emel dan kata laluan pada medan yang dipaparkan dengan menggunakan maklumat ID yang telah didaftarkan dan kemudian klik pada butang Log Masuk.

|                                                                                                    | akaun? |  |
|----------------------------------------------------------------------------------------------------|--------|--|
| Waktu Operasi Daftar Akaun                                                                                                    |        |  |
| ISNIN         08:00 pg - 01:30 tgh, 01:30 ptg - 05:30 ptg           SELASA         08:00 pg - 01:30 tgh, 01:30 ptg - 05:30 ptg           RABU         08:00 pg - 01:30 tgh, 01:30 ptg - 05:30 ptg           KHAMIS         08:00 pg - 01:30 tgh, 01:30 ptg - 05:30 ptg           JUMAAT         08:00 pg - 01:20 tgh, 01:30 ptg - 05:30 ptg |        |  |
| Pejabat Pengarah Tanah dan Galian Negeri Sembilan                                                                                                    | © 2021 |  |

Rajah 1.3.1 Log Masuk Sistem e-PTGNS

2. Halaman **Dashboard** akan dipaparkan. Jika pengguna log masuk buat kali pertama selepas pendaftaran, notifikasi pemberitahuan untuk menyemak emel bagi tujuan verifikasi akaun ataupun pengesahan akan dipaparkan.

| Raphael Rinzler |                                                                                                    | Welcome to e-PTGNS | 🕩 Log Keluar |
|-----------------|----------------------------------------------------------------------------------------------------|--------------------|--------------|
| r @gmail.com    | Dashboard<br>Dashboard                                                                                                    |                    |              |
|                 | Sila semak emel anda untuk meneruskan proses verifikasi. <u>Hantar emel verifikasi baru?</u><br>Selamat datang Raphael Rinzler! |                    |              |
|                 | <b>Copyright</b> Pejabat Pengarah Tanah dan Gallan Negeri Sembilan © 2021                                                       |                    |              |

Rajah 1.3.2 Notifikasi Semakan Emel Untuk Verifikasi

#### Nota:

Menu-menu pengguna sistem yang berdaftar tidak akan dipaparkan sehinggalah pengguna telah mengesahkan pendaftaran akaun mereka.

3. Buka emel pengguna dan semak emel yang diterima dari **e-PTGNS**. Kemudian klik pada pautan yang disertakan untuk mengesahkan pendaftaran akaun pengguna.

| • | ø |
|---|---|
| * | : |
|   |   |
|   |   |
|   |   |

Rajah 1.3.3 Emel Verifikasi Akaun e-PTGNS

#### Nota:

Jika pengguna tidak menerima emel verifikasi ini selepas pendaftaran buat kali pertama, kembali pada halaman **Dashboard e-PTGNS** dan klik pada pautan **Hantar emel verifikasi baru?** untuk menerima semula emel verifikasi yang terbaru.

4. Notifikasi verifikasi dan pengaktifan akaun berjaya akan dipaparkan. Klik pada butang **Kembali ke Laman Utama** dan log masuk semula untuk membuat urusan carian persendirian.

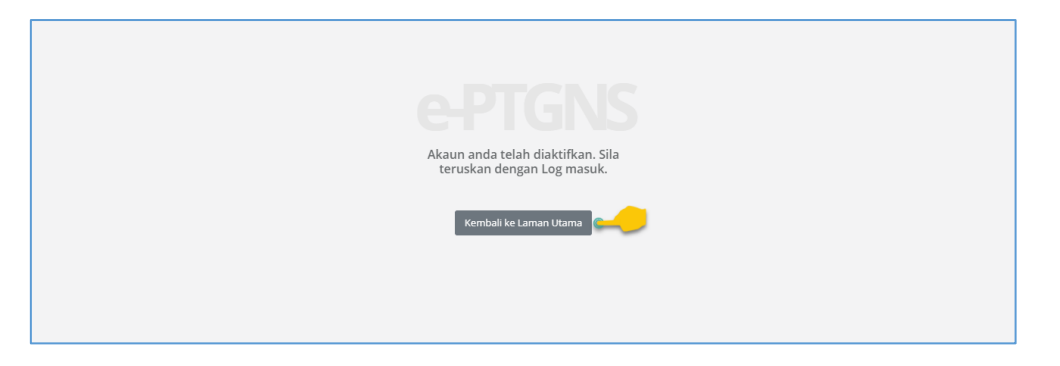

Rajah 1.3.4 Verifikasi Akaun Berjaya

# 2.0 CARIAN PERSENDIRIAN

# 2.1 MEMBUAT URUSAN CARIAN PERSENDIRIAN

 Bagi pengguna awam, untuk membuat urusan carian persendirian, pada halaman utama, klik pada menu Carian Persendirian > Carian. Manakala bagi wakil peguam, klik pada menu Carian Persendirian > Carian (Individu) bagi carian bagi diri sendiri atau klik pada menu Carian Persendirian > Carian (Wakil Peguam) bagi carian sebagai wakil peguam.

| RAPHAEL RINZLER                                      |                                                                    | Selamat Datang ke e-PTGNS | 🖹 Manual Pengguna | 🗭 Log Keluar |
|------------------------------------------------------|--------------------------------------------------------------------|---------------------------|-------------------|--------------|
| r @gmail.com                                         | Dashboard                                                          |                           |                   |              |
| 🕷 Laman Utama                                        | Dashboard                                                          |                           |                   |              |
| 🏛 Cukai Tanah / Petak 🤇                              |                                                                    |                           |                   |              |
| 🖹 Perserahan 🛛 <                                     | Selamat datang RAPHAEL RINZLER!                                    |                           |                   |              |
| Q Carian Persendirian V<br>Carian<br>Rekod Transaksi |                                                                    |                           |                   |              |
|                                                      |                                                                    |                           |                   |              |
|                                                      | Copyright Pejabat Pengarah Tanah dan Galian Negeri Sembilan © 2021 |                           |                   |              |

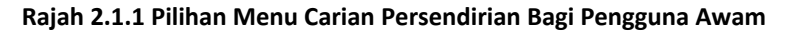

| MUHAMMAD IZZUDIN               | E Selamat Datang ke e-PTGNS [] Manual Pengguna 🗇 Log Keluar        |
|--------------------------------|--------------------------------------------------------------------|
|                                | Dashboard                                                          |
| 希 Laman Utama                  | Dashboard                                                          |
| 🏦 Cukai Tanah / Petak 🔇        |                                                                    |
| 🖹 Perserahan 🛛 <               | Selamat datang MUHAMMAD IZZUDIN BIN AHMAD!                         |
| <b>Q</b> Carian Persendirian 🗸 |                                                                    |
| Carian (Individu)              |                                                                    |
| Carian (Wakil Peguam)          |                                                                    |
| Rekod Transaksi                |                                                                    |
|                                |                                                                    |
|                                |                                                                    |
|                                |                                                                    |
|                                |                                                                    |
|                                |                                                                    |
|                                |                                                                    |
|                                |                                                                    |
|                                |                                                                    |
|                                | Copyright Pejabat Pengarah Tanah dan Galian Negeri Sembilan © 2021 |

Rajah 2.1.2 Pilihan Menu Carian Persendirian Bagi Wakil Peguam

2. Halaman **Carian Persendirian** akan dipaparkan. Pada bahagian **Tambah Urusan**, masukkan maklumat pada medan yang disediakan dan klik pada butang **Tambah**.

| RAPHAEL RINZLER                | Selamat Datang ke e-PTGNS 🗋 Manual Pengguna 🛞 Log Keluar                              |  |
|--------------------------------|---------------------------------------------------------------------------------------|--|
| r @gmail.com                   | Carian Persendirian   Carian                                                          |  |
| 🖶 Laman Utama                  | Dashboard / Carian Persendirian / Carian                                              |  |
| 🏦 Cukai Tanah / Petak 🤇        |                                                                                       |  |
| 🖹 Perserahan 🛛 <               | Tambah Urusan                                                                         |  |
| <b>Q</b> Carian Persendirian V | Pejabat Hanya satu pejabat dibenarkan bagi setiap carian Urusan                       |  |
| Rekod Transaksi                | 00 - PEJABAT TANAH DAN GALIAN NEGERI SEMBILAN V CSHM - Carlan Persendirian Hakmilik V |  |
| Q Carian Rasmi <               | Bilangan Hakmilik<br>2<br>Tambah                                                      |  |
|                                | Copyright Pejabat Pengarah Tanah dan Galian Negeri Sembilan © 2021                    |  |

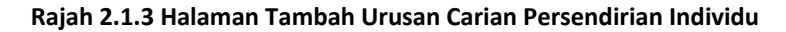

| MUHAMMAD IZZUDIN               | =                                                                  | Welcome to e-PTGNS 🛛 🕪 Log Keluar                           |
|--------------------------------|--------------------------------------------------------------------|-------------------------------------------------------------|
| i @gmail.com                   | Carian Persendirian   Carian                                       |                                                             |
| 希 Laman Utama                  | Dashboard / Carian Persendirian / Carian                           |                                                             |
| 🏦 Cukai Tanah / Petak 🤇        |                                                                    |                                                             |
| 🖹 Perserahan 🧹                 | Tambah Urusan                                                      |                                                             |
| <b>Q</b> Carian Persendirian 🗸 |                                                                    |                                                             |
| Carian                         | Pējābāt *Hanya satu pejabat dibenarkan bagi setiap carian          | Peguam "Hanya satu peguam boleh diwakili bagi setiap carian |
| Rekod Transaksi                | 00 - PEJABAT TANAH DAN GALIAN NEGERI SEMBILAN                      | 4 - A 🗸                                                     |
| _                              | Urusan                                                             | Bilangan Hakmilik                                           |
| Q Carian Rasmi 🚺               | CSHM - Carian Persendirian Hakmilik 🔹                              | 2                                                           |
|                                |                                                                    | Tambah                                                      |
|                                |                                                                    |                                                             |
|                                |                                                                    | <b>\</b>                                                    |
|                                |                                                                    | <u> </u>                                                    |
|                                |                                                                    |                                                             |
|                                |                                                                    |                                                             |
|                                |                                                                    |                                                             |
|                                |                                                                    |                                                             |
|                                |                                                                    |                                                             |
|                                |                                                                    |                                                             |
|                                | Copyright Pejabat Pengarah Tanah dan Galian Negeri Sembilan © 2021 |                                                             |

#### Rajah 2.1.4 Halaman Tambah Urusan Carian Persendirian Wakil Peguam

#### Nota:

Perbezaan diantara paparan masukan maklumat bagi individu dan wakil peguam adalah wakil peguam perlu memilih maklumat peguam yang diwakili oleh mereka manakala bagi individu, tiada pilihan maklumat wakil peguam.

3. Perincian masukan maklumat urusan akan dipaparkan mengikut masukan bilangan hakmilik. Sebagai contoh, jika pengguna memilih urusan **CSHM - Carian Persendirian Hakmilik** dengan bilangan hakmilik sebanyak dua (2), sistem akan memaparkan borang masukan maklumat sebanyak dua (2) ruangan.

|                                                                                                    |                                                                                |                                       |                                                          |                          | Welcome to e-PTGNS | 🕒 Log Kelt          |
|----------------------------------------------------------------------------------------------------|--------------------------------------------------------------------------------|---------------------------------------|----------------------------------------------------------|--------------------------|--------------------|---------------------|
| larian Perse<br>ashboard / Carian                                                                                                    | endirian   Carian<br>Persendirian / <b>Carian</b>                              |                                       |                                                          |                          |                    |                     |
| Tambah U                                                                                                    | Irusan                                                                         |                                       |                                                          |                          |                    |                     |
| Pejabat *Hanya satu                                                                                                    | pejabat dibenarkan bagi setiap carian                                          |                                       | Urusan                                                   |                          |                    |                     |
| 00 - PEJABAT TAN                                                                                                    | NAH DAN GALIAN NEGERI SEMBILAN                                                 | •                                     | Sila Pilih                                               |                          |                    | •                   |
| Bilangan Hakmilik                                                                                                    |                                                                                |                                       |                                                          |                          |                    |                     |
|                                                                                                    |                                                                                |                                       |                                                          |                          |                    | Tambah              |
|                                                                                                    |                                                                                |                                       |                                                          |                          |                    | Tamban              |
| # Maklumat F                                                                                                    |                                                                                |                                       |                                                          |                          |                    |                     |
| <sup>1</sup> Hakmilik                                                                                                    | lakmilik                                                                       |                                       | _                                                        |                          |                    | Caj<br>(RM)<br>0.00 |
| <sup>1</sup> Hakmilik                                                                                                    | lakmilik                                                                       |                                       | <b>U</b>                                                 |                          |                    | Caj<br>(RM)<br>0.00 |
| 1 Hakmilik<br><br>Daerah                                                                                                    | sila Pilih                                                                     | ATA<br>~                              | U<br>Mukim<br>No. Hakmilik                               | Sila Pilih               | ~                  | Caj<br>(RM)<br>0.00 |
| 1 Hakmilik<br><br>Daerah<br>Jenis<br>Hakmilik                                                                                                    | <b>takmilik</b><br>Sila Pilih<br>Sila Pilih                                    | ATA<br>~<br>~                         | Mukim<br>No. Hakmilik                                    | Sila Pilih               | ~                  | Caj<br>(RM)<br>0.00 |
| <ol> <li>Hakmilik</li> <li>Daerah</li> <li>Jenis</li> <li>Hakmilik</li> <li>2</li> <li>Hakmilik</li> </ol>                                                | fakmilik<br>Sila Pilih<br>Sila Pilih                                           | (ATA)<br>~<br>~                       | U Mukim<br>No. Hakmilik                                  | Sila Pilih               | ~                  | Caj<br>(RM)<br>0.00 |
| <ol> <li>Hakmilik</li> <li>Daerah</li> <li>Jenis</li> <li>Hakmilik</li> <li>2 Hakmilik</li> </ol>                                                         | lakmilik<br>Sila Pilih<br>Sila Pilih                                           | ATA                                   | U Mukim<br>No. Hakmilik                                  | Sila Pilih               | ~                  | Caj<br>(RM)<br>0.00 |
| 1     Hakmilik       Daerah       Jenis       Hakmilik       2       Hakmilik       Daerah                                                                | fakmilik<br>Sila Pilih<br>Sila Pilih<br>Sila Pilih                             | • • • • • • • • • • • • • • • • • • • | U<br>Mukim<br>No. Hakmilik<br>U                          | Sila Pilih<br>Sila Pilih | ~                  | Caj<br>(RM)<br>0.00 |
| 1       Hakmilik         Daerah       Jenis         Hakmilik       2         Hakmilik       Daerah         Jenis       Hakmilik                           | takmilik<br>Sila Pilih<br>Sila Pilih<br>Sila Pilih<br>Sila Pilih<br>Sila Pilih | ATA<br>~<br>~<br>ATA<br>~             | Mukim<br>No. Hakmilik<br>U<br>Mukim<br>No. Hakmilik      | Sila Pilih<br>Sila Pilih | ~                  | Caj<br>(RM)<br>0.00 |
| <ol> <li>Hakmilik</li> <li>Daerah</li> <li>Jenis</li> <li>Hakmilik</li> <li>2 Hakmilik</li> <li>Daerah</li> <li>Jenis</li> <li>Hakmilik</li> </ol>        | Iakmilik<br>Sila Pilih<br>Sila Pilih<br>Sila Pilih<br>Sila Pilih<br>Sila Pilih |                                       | U<br>Mukim<br>No. Hakmilik<br>U<br>Mukim<br>No. Hakmilik | Sila Pilih<br>Sila Pilih | ~                  | Caj<br>(RM)<br>0.00 |
| 1       Hakmilik         Daerah       Jenis         Janis       Hakmilik         2       Hakmilik         Daerah       Jenis         Jenis       Hakmilik | takmilik Sila Pilih Sila Pilih Sila Pilih Sila Pilih Sila Pilih Sila Pilih     |                                       | Mukim<br>No. Hakmilik<br>U<br>Mukim<br>No. Hakmilik      | Sila Pilih<br>Sila Pilih | ~                  | Caj<br>(RM)<br>0.00 |

Rajah 2.1.5 Borang Carian Persendirian Untuk Urusan CSHM

 Untuk menambah urusan lain, ulangi langkah dengan memilih maklumat Pejabat, Peguam (jika wakil peguam) Urusan dan Bilangan Hakmilik pada bahagian Tambah Urusan dan klik pada butang Tambah. Jika pengguna tidak ingin menambah urusan lain, sila langkau langkah ini dan lihat langkah nombor 5.

| Carian Persenc<br>Dashboard / Carian Pers      | lirian   Carian<br><sup>endirian /</sup> <b>Carian</b>           |             |                       |                              |                                                     |             |
|------------------------------------------------|------------------------------------------------------------------|-------------|-----------------------|------------------------------|-----------------------------------------------------|-------------|
| Tambah Urus                                    | 53 N<br>at dibenarkan bagi setiap carian                         |             | Urusan                |                              |                                                     |             |
| 00 - PEJABAT TANAH D<br>Bilangan Hakmilik<br>1 | DAN GALIAN NEGERI SEMBILAN                                       | •           | CSHS - Carian         | Persendirian Hakmilik Strata | <b>_</b> ~1                                         | •<br>fambah |
| CSHM - Caria<br>*Masukkan No Pegangan Hal      | n Persendirian Hakn<br><sup>kmilik</sup> atau Perincian Hakmilik | nilik       |                       |                              |                                                     | Padam       |
|                                                |                                                                  |             |                       |                              |                                                     |             |
| CSHM - Caria<br>*Masukkan No Pegangan Hak      | n Persendirian Hakm<br>milik atau Perincian Hakmilik             | nilik 🕕 Ur  | usan 1                |                              | 6                                                   | Padam       |
| # Maklumat Hakm                                | ilik                                                             |             |                       |                              |                                                     | Caj<br>(RM) |
| <sup>1</sup> Hakmilik                          |                                                                  | ATA         | NU                    |                              |                                                     | 0.00        |
| Daerah<br>Jenis<br>Hakmilik                    | Sila Pilih<br>Sila Pilih                                         | *<br>*      | Mukim<br>No. Hakmilik | Sila Pilih                   | ~                                                   |             |
| 2 <sub>Hakmilik</sub>                          |                                                                  |             | _                     |                              |                                                     | 0.00        |
|                                                |                                                                  | ATA         | <u></u>               |                              |                                                     |             |
| Daerah<br>Jenis<br>Hakmilik                    | Sila Pilih<br>Sila Pilih                                         | ×<br>×      | Mukim<br>No. Hakmilik | Sila Pilih                   | ~                                                   |             |
| CSHS - Cariar<br>*Masukkan No Pegangan Hak     | ) Persendirian Hakm<br>IIIk atau Perincian Hakmilik              | ilik Strata | 🕕 Urusan 2            | 2                            |                                                     | Padam       |
| # Maklumat Hakm                                | ilik                                                             |             |                       |                              |                                                     | Caj<br>(RM) |
| <sup>1</sup> Hakmilik                          |                                                                  |             |                       |                              |                                                     | 0.00        |
|                                                |                                                                  | AT          | AU                    |                              |                                                     |             |
| Daerah<br>Jenis                                | Sila Pilih<br>Sila Pilih                                         | ~           | Mukim<br>No. Hakmilik | Sila Pilih                   | ~                                                   |             |
| No.<br>Bangunan                                |                                                                  |             | No. Tingkat           |                              |                                                     |             |
| No. Petak                                      |                                                                  |             |                       |                              |                                                     |             |
|                                                |                                                                  |             |                       |                              |                                                     |             |
| Jumlah Bayaran: R                              | M 0.00                                                           |             |                       | 🛍 Kosongkan Bakul            | <table-cell-rows> Teruskan ke Pem</table-cell-rows> | bayaran     |

Rajah 2.1.6 Tambahan Jenis Urusan Carian Persendirian

5. Sekiranya pengguna ingin mengubah bilangan hakmilik bagi sesuatu urusan, pengguna perlulah memadam keseluruhan urusan tersebut terlebih dahulu dan mengulangi kembali langkah menambah urusan terbabit mengikut bilangan hakmilik yang dikehendaki.

| # Maklumat            | Hakmilik   |              |            | Caj<br>(RM) |
|-----------------------|------------|--------------|------------|-------------|
| <sup>1</sup> Hakmilik |            | ATAU         |            | 0.00        |
| Daerah                | Sila Pilih | ✓ Mukim      | Sila Pilih | ~           |
| Jenis<br>Hakmilik     | Sila Pilih | ✓ No. Hakmi  | lik        |             |
| 2 Hakmilik            |            |              |            | 0.00        |
|                       |            | ATAU         |            |             |
| Daerah                | Sila Pilih | ✓ Mukim      | Sila Pilih | ~           |
| Jenis<br>Hakmilik     | Sila Pilih | ✓ No. Hakmil | lik        |             |
|                       |            |              |            |             |

Rajah 2.1.7 Padam Urusan CHSM Yang Mempunyai Bilangan Dua (2) Hakmilik

|                                                                                                    |                                                                          |         |              |            |                                                                                 | Caj<br>(RM)                  |
|----------------------------------------------------------------------------------------------------|--------------------------------------------------------------------------|---------|--------------|------------|---------------------------------------------------------------------------------|------------------------------|
| Hakmilik                                                                                             |                                                                          |         |              |            | (                                                                               | 0.00                         |
|                                                                                                    |                                                                          | AT      | AU           |            |                                                                                 |                              |
| Daerah                                                                                               | Sila Pilih                                                               | ~       | Mukim        | Sila Pilih | ~                                                                               |                              |
| Jenis<br>Hakmilik                                                                                    | Sila Pilih                                                               | ~       | No. Hakmilik |            |                                                                                 |                              |
| No                                                                                                   |                                                                          |         | No. Tingkat  |            |                                                                                 |                              |
| Bangunan                                                                                             |                                                                          |         |              |            |                                                                                 |                              |
| Bangunan<br>No. Petak                                                                                | ian Persendirian H.                                                      | akmilik |              |            | ∎P                                                                              | adam                         |
| Bangunan<br>No. Petak                                                                                | ian Persendirian H.<br>Hakmilik atau Perincian Hakmilik<br><b>kmilik</b> | akmilik |              |            | ∎ P<br>c                                                                        | <sup>2</sup> adam<br>Caj     |
| Bangunan<br>No. Petak<br>SHM - Car<br>Sukkan No Pegangar<br>Maklumat Ha<br>Hakmilik                  | ian Persendirian H.<br>Hakmilik atau Perincian Hakmilik<br>kmilik        | akmilik |              |            | ■ P<br>C<br>()<br>0                                                             | Padam<br>Caj<br>(RM)         |
| No. Petak<br>No. Petak<br>SHM - Car<br>sukkan No Pegangar<br>Maklumat Ha<br>Hakmilik                 | ian Persendirian H.<br>Hakmilik atau Perincian Hakmilik<br><b>kmilik</b> | akmilik | AU )         |            | <b>■</b><br>(<br>(<br>0                                                         | Padam<br>Caj<br>(RM)<br>0.00 |
| Bangunan<br>No. Petak<br>SHM - Car<br>SHM - Car<br>Bukkan No Pegangar<br>Maklumat Ha<br>Hakmilik<br> | ian Persendirian H.<br>Hakmilk atau Perincian Hakmilik<br><b>kmilik</b>  | akmilik | <b>AU</b>    | Sila Pilih | C<br>()<br>()<br>()<br>()<br>()<br>()<br>()<br>()<br>()<br>()<br>()<br>()<br>() | Padam<br>Caj<br>(RM)<br>D.00 |

#### Rajah 2.1.8 Urusan CSHM Yang Telah Ditambah Semula Dengan Bilangan Satu (1) Hakmilik

6. Pada borang masukan maklumat, pengguna mempunyai pilihan sama ada untuk memasukkan nombor hakmilik atau perincian maklumat hakmilik. Jika salah satu diisi, sistem akan memaparkan maklumat pada medan-medan yang lain secara automatik. Sebagai contoh, jika pengguna memasukkan maklumat pada medan Hakmilik, sistem akan mengisi maklumat pada medan Daerah, Mukim, Jenis Hakmilik dan No. Hakmilik secara automatik. Begitu juga sebaliknya.

| CSHN<br>*Masukkan | VI - Caria<br>1 No Pegangan Hak | n Persendirian Hakmilik<br><sup>milik</sup> atau Perincian Hakmilik |    |                       |   | I | 💼 Padam     |
|-------------------|---------------------------------|---------------------------------------------------------------------|----|-----------------------|---|---|-------------|
| # Mal             | klumat Hakmi                    | lik                                                                 |    |                       |   |   | Caj<br>(RM) |
| 1 <sub>Hak</sub>  | kmilik                          | 05                                                                  | AT | AU                    |   |   | 20.00       |
| Dae<br>Jeni:      | erah                            | 05 - Seremban<br>PN - PAJAKAN NEGERI                                | ~  | Mukim<br>No. Hakmilik | 9 | ~ |             |
| Hak               | kmilik                          |                                                                     |    |                       |   |   |             |

Rajah 2.1.9 Masukan Maklumat Hakmilik

7. Setelah mengisi maklumat carian yang diperlukan, klik pada butang **Teruskan ke Pembayaran** untuk membuat pembayaran.

| Carian          | Pejabat *Hanya satu pejabat dibenarkan bagi setiap carian UruSan   |                                            |
|-----------------|--------------------------------------------------------------------|--------------------------------------------|
| Rekod Transaksi | 00 - PEJABAT TANAH DAN GALIAN NEGERI SEMBILAN 🔻 Sila Pilih         | •                                          |
|                 | Bilangan Hakmilik                                                  |                                            |
|                 |                                                                    |                                            |
|                 |                                                                    | Tambah                                     |
|                 |                                                                    |                                            |
|                 | CSHM - Carian Persendirian Hakmilik                                | 💼 Padam                                    |
|                 | "Masukkan No Pegangan Hakmilik atau Perincian Hakmilik             | _                                          |
|                 | # Maklumat Hakmilik                                                | Caj<br>(RM)                                |
|                 | <sup>1</sup> Hakmilik 05                                           | 20.00                                      |
|                 |                                                                    |                                            |
|                 | ATAU                                                               |                                            |
|                 | Daerah 05 - Seremban 🗸 Mukim                                       | 9                                          |
|                 | Jenis PN - PAJAKAN NEGERI V No. Hakmilik                           | 2                                          |
|                 | нактлык                                                            |                                            |
|                 |                                                                    |                                            |
|                 |                                                                    |                                            |
|                 | Jumlah Bayaran: RM 20.00                                           | 🖀 Kosongkan Bakul 🦘 Teruskan ke Pembayaran |
|                 |                                                                    |                                            |
|                 | Copyright Pejabat Pengarah Tanah dan Galian Negeri Sembilan © 2021 | <u> </u>                                   |

Rajah 2.1.10 Teruskan ke Pembayaran

8. Halaman pilihan cara bayaran akan dipaparkan.

| CSHM - Carlan Persendirian Hakmilk<br>Maximi<br>• Serumaan Pelan<br>(M 2000)<br>• Kembali ke carlan<br>• Kembali ke carlan |
|----------------------------------------------------------------------------------------------------|
| ♥ Kembali ke carian ♥ Kembali ke carian ♥ Kembali ke carian ♥ Summary Perihal: Bayaran Carian Persendirian Jumlah: FM 2000 Sila isi maklumat dibawah dan klik pada butang bayar. Bank Sila julih ♥ Summary ♥ Summary ♥                                                                                                    |
| Bayar<br>"Jangan tutup terdingkap pelayan sehingga selesal proses pembayaran                                                                                                    |

Rajah 2.1.11 Ringkasan Jumlah Bayaran

9. Untuk membuat pembayaran dengan menggunakan kaedah perbankan atas talian, klik pada medan pilihan **Bank** dan pilih bank yang dikehendaki. Kemudian klik pada butang **Bayar**.

| Urusan di dalam bakul                                                          | (1) urusan  | Cara Bayaran                                                                                                    |
|--------------------------------------------------------------------------------|-------------|----------------------------------------------------------------------------------------------------|
| CSHM - Carian Persendirian Hakmilik<br>Hakmilik<br>• Seremban Pekan [RM 20.00] | RM<br>20.00 | Jumlah<br>RM 20.00                                                                                                |
|                                                                                |             | FPX<br>Summary                                                                                                    |
|                                                                                |             | Perihal: Bayaran Carian Persendirian<br>Jumlah: RM 20.00<br>Sila isi maklumat dibawah dan klik pada butang bayar. |
|                                                                                |             | Bank<br>Maybank2U ~<br>Bayar                                                                                      |
|                                                                                |             | *jangan tutup tertingkap pelayan sehingga selesai proses pembayaran                                               |

Rajah 2.1.12 Pilihan Bank dan Buat Pembayaran

10. Pengguna akan dibawa ke halaman log masuk perbankan atas talian berdasarkan pilihan bank pengguna. Log masuk dan pilih akaun bayaran.

| Velcome     Up in to Maybank2u.com online banking   I o vare in a secured site.   User rame:   Nat   Orit have a Myshank2U account?   Citch here for information:   1. Orit have a Myshank2U account?   Citch here for information on opening an account   Derith you for information   1. Orit have a Myshank2U account?   Citch here for information   2. Orit have a Myshank2U account?   Derith ware Mail Mide   2. Orithere to notify us of any Maybank2u com "phishing" website   Derite ware Online Bachline accounce?                                                                                                    |
|----------------------------------------------------------------------------------------------------|
| Log in to Maybank2L.com online banking   Nett   • You are in a secured site.   Username:   Natt   Ort have a Maybank2U account?   Citck here for information on opening an account   Det wer for security files   • Here for security sites   • Here for security sites   • Here for security sites   • Here to notify us of any Maybank2u.com "phishing" website   Intervent Plane Banking account? Extent on the Security of the security of the security of th |
| Security information:<br>• Click here for security typs<br>• Never regin via email links<br>• Never regin via email links<br>• Never regin via provide password to anyone.<br>Click here to notify us of any Maybank/2u.com "phishing" website<br>Format usure Chiller Banking website<br>Maybank/2u.com<br>Maybank/2u.com<br>Firefere<br>Timeout in 03:50                                                                                                    |
| maybank2u.com                                                                                                    |
| Timeout in 03:50                                                                                                    |
| Step 1 or 3                                                                                                    |
| From account: Please select<br>Merchant Name: PEJABAT PENGARAH TANAH DAN GAL<br>Payment Reference: 14/tdd4c9-dbe1-496/-bc3b-7d6c8a88603a<br>FPXTransaction ID: 2101231222480252<br>Acount: RML00<br>Fee Amount: RML00                                                                                                    |
| Continue Cancel                                                                                                    |
| k2u.com                                                                                                    |

# Nota:

Langkah pembayaran melalui perbankan atas talian mungkin berbeza mengikut bank pilihan pengguna. Paparan pembayaran melalui Maybank2U ini hanyalah sebagai contoh rujukan sahaja.

11. Halaman SMS TAC akan dipaparkan. Masukkan nombor SMS TAC dan klik pada butang Confirm.

| maybank2u.com                                                                                                    |                             |
|----------------------------------------------------------------------------------------------------|-----------------------------|
| Timeout in 03:56<br>Step 2 of 3                                                                                                    |                             |
| From account: 514169788995 MAE<br>Merchant Name: PEJABAT PENCARAH TANAH DAN<br>Payment Refreesce: 14464c+04-bc3b-7dc68a8<br>FPX Transaction ID: 2101231222480252<br>Amount: RM1.00<br>Fee Amount: RM1.00                                                                                                    | GAL<br>8603a                |
| Secure Verification  Secure TAC Secure TAC S | lest for TAC<br>er security |
| Confirm Goback Cancel                                                                                                    |                             |

12. Klik pada butang Return to Merchant's Page.

| maybank2u.com                                                                                                    |                                                                                                    |
|----------------------------------------------------------------------------------------------------|----------------------------------------------------------------------------------------------------|
|                                                                                                    | <b>PX</b>                                                                                                    |
| Step                                                                                                    | 3 of 3                                                                                                    |
| Status:<br>Reference number:<br>Transaction date:<br>Transaction time:<br>Amount:<br>From account<br>Buyer name:<br>Merchant Name:<br>Payment Reference:<br>FPX Transaction ID:<br>New account balance: | Successful<br>9094220858<br>23 Jan 2021<br>1225:39<br>RM1.00<br>RM0.50<br>PEJABAT PENGARAH TANAH DAN<br>GAL<br>14fd4(-9-dba1-49bf-bc3b-<br>7dc6a88003<br>2101231222480252 |
| "Note: This is not the<br>Return to Merchant's Pa                                                                                                    | ge Print receipt                                                                                                    |
| MankZu.com                                                                                                    |                                                                                                    |

13. Klik pada butang Return to FPX.

|               | maybank2u.com                                                                                                    |  |
|---------------|----------------------------------------------------------------------------------------------------|--|
|               | You have logged out                                                                                                    |  |
|               | Thank you for banking online with Maybank2u.com.<br>Note:<br>As an added security measure, please clear your cache after each<br>session.<br>Return to FPX |  |
| maybank2u.com |                                                                                                    |  |
|               |                                                                                                    |  |

|                                        | PX                                                                                                    |                |
|----------------------------------------|----------------------------------------------------------------------------------------------------|----------------|
| N                                      | ational Internet Payment Gateway                                                                                                    |                |
| Payment Details                        |                                                                                                    | PAGE 1 2 3 4   |
| Merchant Name                          | PEJABAT PENGARAH TANAH DAN GALIAN NEGERI KEDAH                                                                                                    | TPX status Pag |
| Merchant Order No.                     | 14fdd4c9-dbe1-49bf-bc3b-7d6c8a88603a                                                                                                    |                |
| FPX Transaction ID                     | 2101231222480252                                                                                                    |                |
| Amount                                 | RM 1.00                                                                                                    |                |
| Transaction Status                     | Approved                                                                                                    |                |
| Date & Time                            |                                                                                                    |                |
| Buyer Bank                             | MAYBANK2U                                                                                                    |                |
| Bank Reference No.                     | 9094220858                                                                                                    |                |
| FAQ   Merchant Program<br>Malaysian El | Print Click Here to Complete Your Transaction Click Here to Complete Your Transaction Click I Pop-up Biocker Settings   Terms and Conditions   Privacy Policy   Disci<br>detonic Clearing Corporation Safe Ibd 33674-30   http://www.myclear.org.my<br>anjuan Electronic Clearing Corporation Safe Ibd. All Ryths Reserved. | aimer   Victor |

14. Klik pada butang Click Here to Complete Your Transaction.

- 15. Setelah transaksi pembayaran dilengkapkan, halaman ringkasan transaksi akan dipaparkan. Pada halaman ini, pengguna mempunyai pilihan untuk memuat turun penyata atau memuat turun dokumen carian.
  - i. Untuk memuat turun penyata transaksi, klik pada butang Muat Turun Penyata.

|     |                    |     |              |       | •         | 0         | •                         |
|-----|--------------------|-----|--------------|-------|-----------|-----------|---------------------------|
| ii. | Untuk memuat turun | dok | kumen carian | perse | endirian, | klik pada | butang Muat Turun Carian. |

| e-PTGNS   Transaksi |                        |                            |                     |                                                                                                    |        |
|---------------------|------------------------|----------------------------|---------------------|----------------------------------------------------------------------------------------------------|--------|
|                     |                        |                            |                     |                                                                                                    |        |
|                     |                        |                            |                     |                                                                                                    |        |
|                     | Status Transaksi       |                            |                     |                                                                                                    |        |
|                     | Status                 |                            | Transaksi Berjaya   |                                                                                                    |        |
|                     | Tarikh                 |                            | 19/09/2021 08:14 PM |                                                                                                    |        |
|                     | No. Transaksi          |                            | 2109192014020717    |                                                                                                    |        |
|                     | No. Resit              |                            | 20210919CH000005    |                                                                                                    |        |
|                     | Jumlah Bayaran         |                            | RM 20.00            |                                                                                                    |        |
|                     | Muat Turun Penya       | a Kembali ke Laman Ut      | ama                 |                                                                                                    |        |
|                     |                        |                            |                     |                                                                                                    |        |
|                     | Senarai Carran         |                            |                     |                                                                                                    |        |
|                     | # Urusan               | No Hakmilik                | Cai                 | Tindakan                                                                                                    |        |
|                     | 1 CSHM                 | 05                         | RM 20.00            | Muat Turun Carian                                                                                                    |        |
|                     |                        |                            |                     |                                                                                                    |        |
|                     |                        |                            |                     | <u> </u>                                                                                                    |        |
|                     | Deiphot Dengoroh Tonoh | dan Galian Negeri Sembilar |                     |                                                                                                    | © 2021 |
|                     | rejauat rengaran Tanan | Gan Gallan Negen Semblia   |                     | , in the second second s | 8 2021 |
|                     |                        |                            |                     |                                                                                                    |        |
|                     |                        |                            |                     |                                                                                                    |        |

Rajah 2.1.13 Ringkasan Transaksi Pembayaran Yang Berjaya

| = | PENYATA_20210919CH000005.pdf | 1/1   — 100% +   🖸 🚸                                                                                 | ± ē :         |
|---|------------------------------|----------------------------------------------------------------------------------------------------|---------------|
|   |                              | 1<br><b>PEJABAT TANAH JELEBU</b><br><b>NEGERI SEMBILAN</b><br>NO. TEL-66136311<br>PENYATA PERSERAIAN |               |
|   | 1                            | Penyerah<br>99<br>Taman                                                                              |               |
|   |                              | Tarikh 19 September 2021<br>Masa 08:14:31 petang                                                     |               |
|   |                              | Habmilik Terlibat<br>JELEBU Mukim Ulu Triang GM Lot                                                  |               |
|   |                              | No. Carian PT<br>Carian Persendirian Hakmilik R                                                      | M20.00        |
|   |                              | JUMLAH BESAR Rein Regionan<br>Zozio                                                                  | <u>#20.00</u> |

Rajah 2.1.14 Salinan Penyata Perserahan

| 1 / 1   - 100% +   🖸 🔷                                                                                                    | ± a : |
|----------------------------------------------------------------------------------------------------|-------|
| CATATAN CARIAN PERSENDIRIAN                                                                                                    | Î     |
| Jenis dan No. Hakmilik : Nombor Lot/PT :                                                                                                    |       |
| Bandat/Pekan/Mukim : Mukim Ulu Triang Tempat :                                                                                                    |       |
| Keluasan : Daerah : JELEBU                                                                                                    |       |
| Nombor Pya Piawai : Nombor Pelan Akui :<br>Taraf Pegangan : Tarakh Luput Pajakan :<br>(Selama Jamanya atau Pajakan) (Jila Bertenaan)                                                                  |       |
| Tarikh Daftar : 25 Cukai Tanah : RM49.00                                                                                                    |       |
| Kategori Kegunaan Tanuh : Pertanian<br>Syura Nyua : Tanah ini hendaklah digunakan untuk tanaman jangka panjang<br>dimum sahaja<br>Sekatan Kepeningan : Tada<br>Rekod Ketuanpunyaan :                  |       |
| 1/1 bahagian                                                                                                    |       |
| Rekod Urusan Dan Lain-lain :                                                                                                    |       |
| Nombor Perserahan : Pindaan Cukai Tanah<br>di daftarkan pada 5 September 2005 jam (33:25:39 petang                                                                                                    |       |
| Urusan-urusan dalam Perserahan yang belum didaftarkan : Tiada                                                                                                    |       |
| Urusan-urusan dalam Perserahan yang digantung : 0                                                                                                    |       |
| Perkara lain yang melihatkan hakanlik :<br>Cukia tand hojnak dari RM 3000 kepada RM 49.00<br>menurut Seksyen 101 Kanan Tanah Negrar mulai dari 1 Januari 2006.<br>(No Wara 7 Pentrikih B (Ogos 2005.) | -     |

Rajah 2.1.15 Salinan Dokumen Catatan Carian Persendirian

16. Selain itu, salinan penyata transaksi dan dokumen carian persendirian ini juga akan turut dihantar ke emel pengguna. Sila semak emel bagi memastikan pengguna menerima salinan emel tersebut.

|   | Carian Persendirian 🕨 Inbox ×                                                                                                    |                                                                                                    |                                              |                                                             |                                   | \$ | ē        | Ø  |
|---|----------------------------------------------------------------------------------------------------|----------------------------------------------------------------------------------------------------|----------------------------------------------|-------------------------------------------------------------|-----------------------------------|----|----------|----|
| - | e-Ptgns <e.ptgns@ns.gov.my><br/>€ to me ≠</e.ptgns@ns.gov.my>                                                                                                    |                                                                                                    |                                              |                                                             | Sun, Sep 19, 8:14 PM (2 days ago) | ☆  | *        | :  |
|   |                                                                                                    | NEGE                                                                                                    | G                                            | e-PTGNS<br>ptg negeri sembilan                              |                                   |    |          |    |
|   |                                                                                                    | Resit Bayara                                                                                                    | n Carian                                     |                                                             |                                   |    |          |    |
|   |                                                                                                    | Status                                                                                                    |                                              | Transaksi Berjaya                                           |                                   |    |          |    |
|   |                                                                                                    | Tarikh                                                                                                    |                                              | 2021-09-19 20:14:31                                         |                                   |    |          |    |
|   |                                                                                                    | No. Transaksi                                                                                                    |                                              | 2109192014020717                                            |                                   |    |          |    |
|   |                                                                                                    | No. Resit                                                                                                    |                                              | 20210919CH000005                                            |                                   |    |          |    |
|   |                                                                                                    | Jumlah Bayara                                                                                                    | an                                           | RM 20                                                       |                                   |    |          |    |
|   |                                                                                                    | Sila semak pada<br>lengkap. Diserta                                                                                                    | lampiran yang disert<br>kan 1 penyata bayara | akan dengan email dan pastikan makl<br>n dan 1 hasil carlan | umat                              |    |          |    |
|   |                                                                                                    |                                                                                                    | Pejabat Pengarah Tana                        | ah dan Galian Negeri Sembilan.                              |                                   |    |          |    |
|   | 2 Attachments                                                                                                    |                                                                                                    |                                              |                                                             |                                   |    | <u>*</u> | ©, |
|   | Bits Hold REE<br>(State)         Control and<br>State         Control and<br>State | Addressed<br>Warner Grow<br>Warner Grow<br>Warner<br>Warner Grow<br>Warner<br>Warner |                                              |                                                             |                                   |    |          |    |
|   | PENYATA_2021091-                                                                                                    | ERSEND                                                                                                    |                                              |                                                             |                                   |    |          |    |

Rajah 2.1.16 Emel Resit Bayaran Carian Persendirian Berserta Lampiran Dokumen Carian Persendirian

#### 2.2 MELIHAT REKOD PEMBELIAN CARIAN PERSENDIRIAN

1. Untuk melihat rekod transaksi urusan carian persendirian, pada halaman utama, klik pada menu **Carian Persendirian > Rekod Transaksi**.

| RAPHAEL RINZLER                | =                                                                  | Selamat Datang ke e-PTGNS | 🖹 Manual Pengguna | 🗭 Log Keluar |
|--------------------------------|--------------------------------------------------------------------|---------------------------|-------------------|--------------|
|                                | Dashboard                                                          |                           |                   |              |
| 希 Laman Utama                  | Dashboard                                                          |                           |                   |              |
| 🏦 Cukai Tanah / Petak 🧹        |                                                                    |                           |                   |              |
| 🖹 Perserahan 🛛 <               | Selamat datang RAPHAEL RINZLER!                                    |                           |                   |              |
| <b>Q</b> Carian Persendirian 🗸 |                                                                    |                           |                   |              |
| Carian<br>Rekod Transaksi      |                                                                    |                           |                   |              |
|                                |                                                                    |                           |                   |              |
|                                |                                                                    |                           |                   |              |
|                                |                                                                    |                           |                   |              |
|                                |                                                                    |                           |                   |              |
|                                |                                                                    |                           |                   |              |
|                                |                                                                    |                           |                   |              |
|                                | Copyright Pejabat Pengarah Tanah dan Galian Negeri Sembilan © 2021 |                           |                   |              |

Rajah 2.2.1 Pilihan Menu Rekod Transaksi Carian Persendirian

2. Halaman Senarai Rekod Transaksi Carian Persendirian akan dipaparkan. Pada halaman ini akan memaparkan senarai rekod transaksi bagi pembelian carian persendirian sama ada Selesai atau Batal/Gagal. Bagi rekod transaksi yang berjaya (selesai), pengguna boleh melihat perincian status transaksi serta memuat turun penyata transaksi dan dokumen carian persendirian. Untuk melihat perincian tersebut, klik pada butang Papar dan Muat Turun.

| MUHAMMAD IZZUDIN        |                            |                           |                 |              |                | We            | come to e-PTGNS 🛛 🚯 | Log Keluar |
|-------------------------|----------------------------|---------------------------|-----------------|--------------|----------------|---------------|---------------------|------------|
| i @gmail.com            | Carian Persend             | irian   Rekod T           | ransaksi        |              |                |               |                     |            |
| 🏶 Laman Utama           | Dashboard / Carian Perse   | endirian / Rekod Transa   | ksi             |              |                |               |                     |            |
| 🏦 Cukai Tanah / Petak 🧹 |                            |                           |                 |              |                |               |                     |            |
| Perserahan <            | Rekod Transa               | ksi                       |                 |              |                |               |                     |            |
| Q Carian Persendirian 🗸 |                            |                           |                 |              |                |               |                     |            |
| Carian                  | Show 25 entries            |                           |                 |              |                | Search:       |                     |            |
| Rekod Transaksi         | No Permohonan 🏾 1          | No Resit                  | Caj (RM) 斗      | Tarikh Mohon | Tarikh Serah 🛝 | Status 🗍      | Tindakan            |            |
| Q Carian Rasmi 🗾        | CR00CH01512021             | 20211001CH000146          | 20.00           | 01/10/2021   | 01/10/2021     | Batal / Gagal |                     |            |
|                         | CR00CH01562021             | 20211001CH000149          | 20.00           | 01/10/2021   | 01/10/2021     | Berjaya       | Papar dan Muat Turu |            |
|                         | CR00CH01602021             | 20211001CH000153          | 20.00           | 01/10/2021   | 01/10/2021     | Berjaya       | Papar dan Muat Turu | •          |
|                         | No Permohonan              | No Resit                  | Caj (RM)        | Tarikh Mohon | Tarikh Serah   | Status        | Tindakan            |            |
|                         | Showing 1 to 3 of 3 entr   | ies                       |                 |              |                |               | Prev 1              | Next       |
|                         |                            |                           |                 |              |                |               |                     |            |
|                         |                            |                           |                 |              |                |               |                     |            |
|                         |                            |                           |                 |              |                |               |                     |            |
|                         |                            |                           |                 |              |                |               |                     |            |
|                         | Copyright Pejabat Pengarah | i Tanah dan Galian Negeri | Sembilan © 2021 |              |                |               |                     |            |

Rajah 2.2.2 Halaman Senarai Rekod Transaksi Carian Persendirian

- 3. Halaman **Status Transaksi** akan dipaparkan. Pada halaman ini, pengguna mempunyai pilihan untuk memuat turun penyata atau memuat turun dokumen carian.
  - i. Untuk memuat turun penyata transaksi, klik pada butang Muat Turun Penyata.
  - ii. Untuk memuat turun dokumen carian persendirian, klik pada butang Muat Turun Carian.

| e-PTGNS   Transaksi |                                          |                            |                     |                   |        |
|---------------------|------------------------------------------|----------------------------|---------------------|-------------------|--------|
|                     |                                          |                            |                     |                   |        |
|                     |                                          |                            |                     |                   |        |
|                     | Status Transaksi                         |                            |                     |                   |        |
|                     | Status                                   |                            | Transaksi Berjaya   |                   |        |
|                     | Tarikh                                   |                            | 19/09/2021 08:14 PM |                   |        |
|                     | No. Transaksi                            |                            | 2109192014020717    |                   |        |
|                     | No. Resit                                |                            | 20210919CH000005    |                   |        |
|                     | Jumlah Bayaran                           |                            | RM 20.00            |                   |        |
|                     | Muat Turun Penyat<br>i<br>Senarai Carran | a Kembali ke Laman Ut      | ama                 |                   |        |
|                     | # Urusan                                 | No. Hakmilik               | Caj                 | Tindakan          |        |
|                     | 1 CSHM                                   | 05                         | RM 20.00            | Muat Turun Carian |        |
|                     |                                          |                            |                     |                   |        |
|                     |                                          |                            |                     | <u> </u>          |        |
|                     | Pejabat Pengarah Tanah                   | dan Galian Negeri Sembilar | 1                   |                   | ⊛ 2021 |
|                     |                                          |                            |                     |                   |        |
|                     |                                          |                            |                     |                   |        |
|                     |                                          |                            |                     |                   |        |

Rajah 2.2.3 Perincian Rekod Transaksi Carian Persendirian

| E PENYATA_20210919CH000005.pdf | 1/1   - 1005 +   🖸 👌                                                               | ± 6 : |
|--------------------------------|------------------------------------------------------------------------------------|-------|
|                                | 1 PEJABAT TANAH JELEBU<br>NEGERI SEMBILAN<br>NO. TEL-6010311<br>PENYATA PERSERAHAN | •     |
|                                | Penyerah Muhammad 99<br>99<br>Taman                                                |       |
|                                | Tarikh 19 September 2021<br>Masa 08:14:31 petang                                   |       |
|                                | Hakmilik Terlibat<br>JELEBU Mukim Ulu Triang GM Lot                                |       |
|                                | No. Carian PT<br>Carian Persendirian Hakmilik RM20.00                              |       |
|                                | JUMLAH BESAR RM20.00                                                               |       |
|                                | Reik Bayann<br>2021/0                                                              |       |
|                                |                                                                                    |       |
|                                |                                                                                    |       |

Rajah 2.2.4 Salinan Penyata Perserahan

| ■ CARIAN PERSENDIRIAN.pdf                            | 1 / 1   - 100% +   🖸 🚸                                                                                                    | ± a : |
|------------------------------------------------------|----------------------------------------------------------------------------------------------------|-------|
|                                                      | CATATAN CARIAN PERSENDIRIAN                                                                                                    | Â     |
| nerenter<br>en en en en en en en en en en en en en e | Jenis dan No. Hakmilik     :     Nombor LotPT     :       Bandar/Fekan/Makim     :     Makim Ulu Triang     Tempat     :       Kohanan     :     Deerah     :     JELEBU       Nombor Syip Fawai     :     Nombor Pelan Akai     :       Taraf Popangan     :     Tarih Lapat Pajakan     :       Column Computer atom Pajakan     :     Idata Tanah     : |       |
| _                                                    | Kategori Kegunaan Tauth         : Pertanlan           Syarat Nyata         : Tamah ini hendaklah digunakan untuk tanaman jangka panjang durum nahaja           Sekatan Kepentingan         : Tada                                                                                                    |       |
| _                                                    | Rekod Ketuanpunyaan :<br>1/I bahagian                                                                                                    |       |
|                                                      | Rekod Urusan Dan Lain-lain :<br>Nombor Perserahan : Pindaan Cukai Tanah<br>di daftarkan pada 5 September 2005 jam 03:25:39 petang                                                                                                    |       |
|                                                      | Urusan-urusan dalam Perserahan yang belum didaftarkan : Tiada Urusan-urusan dalam Perserahan yang digantung : 0                                                                                                    |       |
|                                                      | Perkara lain yang melibutkan hakamlik :<br>Cukai turah dipinda dari RM 39.00 kepada RM 49.00<br>menurut Seksyen 101 Kanun Tanah Negara mulai dari 1 Januari 2006.<br>(No Warta 7 bertarikh 18 Ogos 2005.)                                                                                                    |       |

Rajah 2.2.5 Salinan Dokumen Catatan Carian Persendirian

# 3.0 CARIAN RASMI

# 3.1 MEMBUAT URUSAN CARIAN RASMI

 Bagi pengguna awam, untuk membuat urusan carian rasmi, pada halaman utama, klik pada menu Carian Rasmi > Carian. Manakala bagi wakil peguam, klik pada menu Carian Rasmi > Carian (Individu) bagi carian bagi diri sendiri atau klik pada menu Carian Rasmi > Carian (Wakil Peguam) bagi carian sebagai wakil peguam.

| RAPHAEL RINZLER           |                                                                    | Selamat Datang ke e-PTGNS | 🖹 Manual Pengguna | 🕩 Log Keluar |
|---------------------------|--------------------------------------------------------------------|---------------------------|-------------------|--------------|
|                           | Dashboard                                                          |                           |                   |              |
| 希 Laman Utama             | Dashboard                                                          |                           |                   |              |
| 🏛 Cukai Tanah / Petak 🧹   |                                                                    |                           |                   |              |
| 🖹 Perserahan 🧹            | Selamat datang RAPHAEL RINZLER!                                    |                           |                   |              |
|                           |                                                                    |                           |                   |              |
| Q Carian Rasmi ~          |                                                                    |                           |                   |              |
| Carian<br>Rekod Transaksi |                                                                    |                           |                   |              |
|                           |                                                                    |                           |                   |              |
|                           |                                                                    |                           |                   |              |
|                           |                                                                    |                           |                   |              |
|                           |                                                                    |                           |                   |              |
|                           |                                                                    |                           |                   |              |
|                           |                                                                    |                           |                   |              |
|                           |                                                                    |                           |                   |              |
|                           | Copyright Pejabat Pengarah Tanah dan Galian Negeri Sembilan © 2021 |                           |                   |              |

Rajah 3.1.1 Pilihan Menu Carian Rasmi Bagi Pengguna Awam

| MUHAMMAD IZZUDIN               | Elamat Datang ke e-PTGNS 🙆 Manual Pengguna 😁 Log Keluar            |
|--------------------------------|--------------------------------------------------------------------|
|                                | Dashboard                                                          |
| 者 Laman Utama                  | Dashboard                                                          |
| 🏦 Cukai Tanah / Petak 🤇        |                                                                    |
| 🖹 Perserahan 🛛 <               | Selamat datang MUHAMMAD IZZUDIN BIN AHMAD!                         |
| <b>Q</b> Carian Persendirian 〈 |                                                                    |
| Q Carian Rasmi 🗸 🗸             |                                                                    |
| Carian (Individu)              |                                                                    |
| Carian (Wakil Peguam)          |                                                                    |
| Rekod Transaksi                |                                                                    |
|                                |                                                                    |
|                                |                                                                    |
|                                |                                                                    |
|                                |                                                                    |
|                                |                                                                    |
|                                |                                                                    |
|                                | Copyright Pejabat Pengarah Tanah dan Galian Negeri Sembilan © 2021 |

Rajah 3.1.2 Pilihan Menu Carian Rasmi Bagi Wakil Peguam

2. Bagi pembelian carian rasmi, pengguna perlulah memastikan terlebih dahulu mereka telah membuat proses pengesahan cap jari selepas pendaftaran akaun. Proses pengesahan cap jari ini perlulah dilakukan di pejabat tanah dan dibuat sekali sahaja. Jika pengguna belum membuat proses pengesahan cap jari, sistem akan memaparkan mesej seperti berikut apabila mengakses menu **Carian Rasmi**.

| RAPHAEL RINZLER         | Selamat Datang ke e-PTGNS 🕼 Manual Pengguna 📴 Log Keluar                                             |
|-------------------------|----------------------------------------------------------------------------------------------------|
| r @gmail.com            | Carian Rasmi   Carian                                                                                |
| 🏶 Laman Utama           | Dashboard / Carian Rasmi / Carian                                                                    |
| 🏦 Cukai Tanah / Petak 🤇 |                                                                                                    |
| 🖹 Perserahan 🧹          | Tambah U                                                                                             |
| Q Carian Persendirian 🤇 | Pelahat Teama and                                                                                    |
| Q Carian Rasmi 🛛 🗸      | Sila Pilih                                                                                           |
| Carian                  | Bilangan Hakmilik Akaun perlu Pengesahan Cap                                                         |
| Rekod Transaksi         | Jari!                                                                                                |
|                         | Sila lakukan pengesahan di Pejabat Tanah dan Galian Negeri<br>Sembilan untuk pembelian Carian Rasmi. |
|                         | Jumlah Bayara Kembali ke laman utama 🗈 Kosongkan Bakul 🌳 Teruskan ke Penbayaran                      |
|                         |                                                                                                    |
|                         |                                                                                                    |
|                         |                                                                                                    |
|                         |                                                                                                    |
|                         | Copyright Pejabat Pengarah Tanah dan Galian Negeri Sembilan © 2021                                   |

Rajah 3.1.3 Notifikasi Pengesahan Cap Jari

 Setelah pengesahan cap jari telah dibuat, akses semula menu Carian Rasmi > Carian. Halaman Carian Rasmi akan dipaparkan. Pada bahagian Tambah Urusan, masukkan maklumat pada medan yang disediakan dan klik pada butang Tambah.

| IZZY                    | =                                                                  | Welcome to e-PTGNS 🛛 De Log Keluar |
|-------------------------|--------------------------------------------------------------------|------------------------------------|
| i @ .com.my             | Carian Rasmi   Carian                                              |                                    |
| 希 Laman Utama           | Dashboard / Carian Rasmi / Carian                                  |                                    |
| 🏛 Cukai Tanah / Petak 🔇 |                                                                    |                                    |
| 🖹 Perserahan 🛛 <        | Tambah Urusan                                                      |                                    |
| Q Carian Persendirian < | Poishat tulueur eate existent discontine toni entine entine        | Urusan                             |
| Q Carian Rasmi 📃        | Sila Pilih                                                         | Sila Pilih                         |
| Carian                  | Bilangan Hakmilik                                                  |                                    |
| Rekod Transaksi         | \$                                                                 |                                    |
|                         |                                                                    | Tambah                             |
|                         |                                                                    |                                    |
|                         |                                                                    |                                    |
|                         |                                                                    |                                    |
|                         |                                                                    |                                    |
|                         |                                                                    |                                    |
|                         |                                                                    |                                    |
|                         |                                                                    |                                    |
|                         | Copyright Pejabat Pengarah Tanah dan Galian Negeri Sembilan © 2021 |                                    |

Rajah 3.1.4 Halaman Tambah Urusan Carian Rasmi Individu

| MUHAMMAD IZZUDIN        | =                                                                  |   | Welcome to e-PTGNS @ Log Keluar                                         |
|-------------------------|--------------------------------------------------------------------|---|-------------------------------------------------------------------------|
| @gmail.com              | Carian Rasmi   Carian                                              |   |                                                                         |
| 希 Laman Utama           | Dashboard / Carian Rasmi / Carian                                  |   |                                                                         |
| 🏛 Cukai Tanah / Petak 🤇 |                                                                    |   |                                                                         |
| 🖹 Perserahan 🛛 <        | Tambah Urusan                                                      |   |                                                                         |
| Q Carian Persendirian 〈 |                                                                    |   |                                                                         |
| Q Carian Rasmi 📃        | Pejabat *Hanya satu pejabat dibenarkan bagi setiap carian          | P | <sup>2</sup> egUam *Hanya satu peguam boleh diwakili bagi setiap carian |
| Carian                  | Sila Pilih 🔹                                                       |   | Sila Pilih 🔹                                                            |
| Pokod Transaksi         | Urusan                                                             | В | 3ilangan Hakmilik                                                       |
| Recourteristics         | Sila Pilih 🔹                                                       |   |                                                                         |
|                         |                                                                    |   | Tambah                                                                  |
|                         |                                                                    |   |                                                                         |
|                         |                                                                    |   |                                                                         |
|                         |                                                                    |   |                                                                         |
|                         |                                                                    |   |                                                                         |
|                         |                                                                    |   |                                                                         |
|                         |                                                                    |   |                                                                         |
|                         |                                                                    |   |                                                                         |
|                         |                                                                    |   |                                                                         |
|                         | Copyright Pejabat Pengarah Tanah dan Galian Negeri Sembilan © 2021 |   |                                                                         |

Rajah 3.1.5 Halaman Tambah Urusan Carian Rasmi Wakil Peguam

# Nota:

Perbezaan diantara paparan masukan maklumat bagi individu dan wakil peguam adalah wakil peguam perlu memilih maklumat peguam yang diwakili oleh mereka manakala bagi individu, tiada pilihan maklumat wakil peguam.

4. Perincian masukan maklumat urusan akan dipaparkan mengikut masukan bilangan hakmilik. Sebagai contoh, jika pengguna memilih urusan **CRHM** - **Carian Rasmi Hakmilik** dengan bilangan hakmilik sebanyak dua (2), sistem akan memaparkan borang masukan maklumat sebanyak dua (2) ruangan.

| arian Rasr                                                                                                    | ni   Carian                                                                                                    |             |                                |                          |   |                                           |
|----------------------------------------------------------------------------------------------------|----------------------------------------------------------------------------------------------------|-------------|--------------------------------|--------------------------|---|-------------------------------------------|
| hboard / Caria                                                                                                    | n Rasmi / Carian                                                                                                    |             |                                |                          |   |                                           |
|                                                                                                    |                                                                                                    |             |                                |                          |   |                                           |
| Tambah l                                                                                                    | Jrusan                                                                                                    |             |                                |                          |   |                                           |
| Pejabat *Hanya sat                                                                                                    | u pejabat dibenarkan bagi setiap carian                                                                                   |             | Urusan                         |                          |   |                                           |
| 00 - PEJABAT TA                                                                                                    | NAH DAN GALIAN NEGERI SEMBILAN                                                                                            | •           | Sila Pilih                     |                          |   | •                                         |
| Bilangan Hakmili                                                                                                    | k                                                                                                    |             |                                |                          |   |                                           |
|                                                                                                    |                                                                                                    |             |                                |                          |   |                                           |
|                                                                                                    |                                                                                                    |             |                                |                          |   | Tambah                                    |
|                                                                                                    |                                                                                                    |             |                                |                          |   |                                           |
|                                                                                                    |                                                                                                    |             |                                |                          |   |                                           |
|                                                                                                    |                                                                                                    |             |                                |                          |   |                                           |
| CRHM - C                                                                                                    | arian Rasmi Hakmilik                                                                                                    |             |                                |                          |   | 🔲 Padam                                   |
| CRHM - C                                                                                                    | arian Rasmi Hakmilik                                                                                                    |             |                                |                          |   | T Padam                                   |
| CRHM - C<br><sup>Masukkan No Pegar</sup>                                                                                            | arian Rasmi Hakmilik<br>1991 Hakmilik atau Perincian Hakmilik                                                             |             |                                |                          | I | Padam                                     |
| CRHM – C<br><sup>*</sup> Masukkan No Pegar                                                                                          | arian Rasmi Hakmilik<br>1931 Hakmilik atau Perincian Hakmilik                                                             |             |                                |                          |   | T Padam                                   |
| CRHM - C<br>"Masukkan No Pegar<br># Maklumat                                                                                        | arian Rasmi Hakmilik<br>ngan Hakmilik atau Perincian Hakmilik<br>Hakmilik                                                 |             |                                |                          |   | Caj                                       |
| CRHM - C<br>"Masukkan No Pegar<br># Maklumat                                                                                        | arian Rasmi Hakmilik<br>Igan Hakmilik atau Perincian Hakmilik<br>Hakmilik                                                 |             |                                |                          |   | Caj<br>(RM)                               |
| CRHM - C<br><sup>Masukkan No Pegar</sup><br># Maklumat<br><sup>1</sup> Hakmilik                                                     | arian Rasmi Hakmilik<br>Igan Hakmilik atau Perincian Hakmilik<br>Makmilik                                                 |             |                                |                          |   | Caj<br>(RM)                               |
| CRHM - C<br><sup>Masukkan No Pegar</sup><br><b># Maklumat</b><br><sup>1</sup> Hakmilik                                              | arian Rasmi Hakmilik<br>Igan Hakmilik atau Perincian Hakmilik<br>Hakmilik                                                 | ATA         | ۷ <b>۷</b>                     |                          |   | Caj<br>(RM)<br>0.00                       |
| CRHM - C<br>Masukkan No Pegar<br><b># Maklumat</b><br><sup>1</sup> Hakmilik<br>Daerah                                               | arian Rasmi Hakmilik<br>Igan Hakmilik atau Perincian Hakmilik<br>Hakmilik                                                 | Ατ.         | ۲Ų<br>Mukim                    | Sila Pilih               |   | Caj<br>(RM)<br>0.00                       |
| CRHM - C<br>Masukkan No Pegar<br><b># Maklumat</b><br><sup>1</sup> Hakmilik<br>Daerah<br>Jenis                                      | arian Rasmi Hakmilik<br>Igan Hakmilik atau Perincian Hakmilik<br>Hakmilik<br>Sila Pilih                                   | ATA         | No. Hakmilik                   | Sila Pilih               |   | Caj<br>(RM)<br>0.00                       |
| CRHM - C<br>Masukkan No Pegar<br><b>Maklumat</b><br>1 Hakmilik<br>Daerah<br>Jenis<br>Hakmilik                                       | arian Rasmi Hakmilik<br>Igan Hakmilik atau Perincian Hakmilik<br>Hakmilik<br>Sila Pilih<br>Sila Pilih                     | • • •       | Mukim<br>No. Hakmilik          | Sila Pilih               |   | Caj<br>(RM)<br>0.00                       |
| CRHM - C<br>Masukkan No Pegar<br>Maklumat<br>1 Hakmilik<br>Daerah<br>Jenis<br>Hakmilik<br>2 Hakmilik                                | arian Rasmi Hakmilik<br>Igan Hakmilik atau Perincian Hakmilik<br>Hakmilik<br>Sila Pilih<br>Sila Pilih                     | × 11        | Mukim<br>No. Hakmilik          | Sila Pilih               |   | Caj<br>(RM)<br>0.00                       |
| CRHM - C<br>Masukkan No Pegar<br>Maklumat<br>1 Hakmilik<br>Daerah<br>Jenis<br>Hakmilik<br>2 Hakmilik                                | arian Rasmi Hakmilik gan Hakmilik atau Perincian Hakmilik Hakmilik Sila Pilih Sila Pilih                                  | • • • • • • | Mukim<br>No. Hakmilik          | Sila Pilih               |   | Caj<br>(RM)<br>0.00                       |
| CRHM - C<br>Masukkan No Pegar<br>Maklumat<br>1 Hakmilik<br>Daerah<br>Jenis<br>Hakmilik<br>2 Hakmilik                                | arian Rasmi Hakmilik tgan Hakmilik tgan Hakmilik Hakmilik Sila Pilih Sila Pilih                                           | × ×         | Mukim<br>No. Hakmilik          | Sila Pilih               |   | Caj<br>(RM)<br>0.00                       |
| CRHM - C<br>Masukkan No Pegar<br>Maklumat<br>1 Hakmilik<br>Jenis<br>Hakmilik<br>2 Hakmilik<br>Daerah                                | arian Rasmi Hakmilik  gan Hakmilik Hakmilik Sila Pilih Sila Pilih Sila Pilih Sila Pilih                                   | ×<br>×<br>× | Mukim<br>No. Hakmilik<br>Mukim | Sila Pilih<br>Sila Pilih |   | Caj<br>(RM)<br>0.00                       |
| CRHM - C<br>Masukkan No Pegar<br>Maklumat<br>1 Hakmilik<br>Daerah<br>Jenis<br>Hakmilik<br>2 Hakmilik<br>Daerah<br>Jenis<br>Hakmilik | arian Rasmi Hakmilik<br>Igan Hakmilik<br>Hakmilik<br>Sila Pilih<br>Sila Pilih<br>Sila Pilih<br>Sila Pilih<br>Sila Pilih   | × ×         | No. Hakmilik<br>No. Hakmilik   | Sila Pilih<br>Sila Pilih |   | Padam     Caj     (RM)     0.00      0.00 |
| CRHM - C<br>Masukkan No Pegar<br>Maklumat<br>1 Hakmilik<br>Daerah<br>Jenis<br>Hakmilik<br>2 Hakmilik<br>Daerah<br>Jenis<br>Hakmilik | arian Rasmi Hakmilik gan Hakmilik atau Perincian Hakmilik Hakmilik Sila Pilih Sila Pilih Sila Pilih Sila Pilih Sila Pilih | × ×         | No. Hakmilik                   | Sila Pilih<br>Sila Pilih |   | Caj<br>(RM)<br>0.00                       |

Rajah 3.1.6 Borang Carian Rasmi Untuk Urusan CRHM

 Untuk menambah urusan lain, ulangi langkah dengan memilih maklumat Pejabat, Peguam (jika wakil peguam), Urusan dan Bilangan Hakmilik pada bahagian Tambah Urusan dan klik pada butang Tambah. Jika pengguna tidak ingin menambah urusan lain, sila langkau langkah ini dan lihat langkah nombor 6.

| Tambah Urusan                                                                                                    |                   |                       |                        |  |
|----------------------------------------------------------------------------------------------------|-------------------|-----------------------|------------------------|--|
| Pejabat *Hanya satu pejabat dibenarkan bagi setiap o<br>00 - PEJABAT TANAH DAN GALIAN NEGERI :<br>Bilangan Hakmilik | arian<br>SEMBILAN | Urusan CRHMB - Cariar | ı Rasmi Hakmilik Batal |  |
|                                                                                                    |                   |                       |                        |  |

|             |                                                                                               | mink                                                                                    |                   |                                   |             |   | Caj<br>(RM                 |
|-------------|-----------------------------------------------------------------------------------------------|-----------------------------------------------------------------------------------------|-------------------|-----------------------------------|-------------|---|----------------------------|
|             | Hakmilik                                                                                      |                                                                                         |                   |                                   |             |   | 0.00                       |
|             | Deereb                                                                                        | cile Dilite                                                                             |                   | Multim                            | cile Dilite |   |                            |
|             | Jenis<br>Hakmilik                                                                             | Sila Pilih                                                                              | ~                 | No. Hakmilik                      | Sild Plitt  |   |                            |
| 2           | Hakmilik                                                                                      |                                                                                         |                   |                                   |             |   | 0.00                       |
|             |                                                                                               |                                                                                         | A                 | TAU                               |             |   |                            |
|             | Daerah                                                                                        | Sila Pilih                                                                              | ~                 | Mukim                             | Sila Pilih  | ~ |                            |
|             |                                                                                               |                                                                                         |                   |                                   |             |   |                            |
|             | Jenis<br>Hakmilik                                                                             | Sila Pilih                                                                              | ~                 | No. Hakmilik                      |             |   |                            |
| IRI<br>Iasu | Jenis<br>Hakmilik<br>HMB - Cal<br>Jukkan No Pegangan H<br>Maklumat Hakr                       | Sila Pilih<br>rian Rasmi Hakm<br>akmilik atau Perincian Hakmilik<br><b>nilik</b>        | vilik Batal 🕕     | No. Hakmilik                      |             | 5 | Pada<br>Caj<br>(RM         |
| RI          | Jenis<br>Hakmilik<br>HMB - Cal<br>ukkan No Pegangan H<br><b>Maklumat Hakr</b><br>Hakmilik     | sila Pilih<br>rian Rasmi Hakm<br>akmilik atau Perindan Hakmilik<br><b>nilik</b>         | •<br>ilik Batal 🕕 | No. Hakmilik                      |             | 6 | Pada<br>Caj<br>(RM<br>0.00 |
| RI<br>Iasu  | Jenis<br>Hakmilik<br>HMB - Cai<br>ikkan No Pegangan H<br>Maklumat Hakr<br>Hakmilik            | Sila Pilih<br>rian Rasmi Hakm<br>akmilk atau Perincian Hakmilk<br><b>nilik</b>          | ۲<br>ilik Batal ا | No. Hakmilik                      |             |   | Caj<br>(RM<br>0.00         |
| RI<br>tasu  | Jenis<br>Hakmilik<br>HMB - Cal<br>Akkan No Pegangan H<br>Maklumat Hakri<br>Hakmilik<br>Daerah | Sila Pilih<br>rian Rasmi Hakm<br>akmilik atau Perincian Hakmilik<br>milik<br>Sila Pilih | ilik Batal 🕕      | No. Hakmilik<br>Urusan 2<br>Mukim | Sila Pilih  |   | Caj<br>(RM<br>0.000        |

Rajah 3.1.7 Tambahan Jenis Urusan Carian Rasmi

6. Sekiranya pengguna ingin mengubah bilangan hakmilik bagi sesuatu urusan, pengguna perlulah memadam keseluruhan urusan tersebut terlebih dahulu dan mengulangi kembali langkah menambah urusan terbabit mengikut bilangan hakmilik yang dikehendaki.

| # Maklumat Ha         | akmilik    |   |              |            | c<br>(1 | :aj<br>RM) |
|-----------------------|------------|---|--------------|------------|---------|------------|
| <sup>1</sup> Hakmilik |            |   |              |            | 0       | .00        |
|                       |            | A | TAU          |            |         |            |
| Daerah                | Sila Pilih | ~ | Mukim        | Sila Pilih | ~       |            |
| Jenis<br>Hakmilik     | Sila Pilih | ~ | No. Hakmilik |            |         |            |
| 2 Hakmilik            |            |   |              |            | 0       | .00        |
|                       |            | A | TAU          |            |         |            |
| Daerah                | Sila Pilih | ~ | Mukim        | Sila Pilih | ~       |            |
| Jenis<br>Hakmilik     | Sila Pilih | ~ | No. Hakmilik |            |         |            |
|                       |            |   |              |            |         |            |
|                       |            |   |              |            |         |            |

Rajah 3.1.8 Padam Urusan CRHM Yang Mempunyai Bilangan Dua (2) Hakmilik

| # Maklumat Hal                                                        | kmilik                                                                         |      |              |            |   | Caj<br>(RM)          |
|-----------------------------------------------------------------------|--------------------------------------------------------------------------------|------|--------------|------------|---|----------------------|
| <sup>1</sup> Hakmilik                                                 |                                                                                |      |              |            |   | 0.00                 |
|                                                                       |                                                                                | ATAL | <b>D</b>     |            |   |                      |
| Daerah                                                                | Sila Pilih                                                                     | ~    | Mukim        | Sila Pilih | ~ |                      |
| Jenis                                                                 | Sila Pilih                                                                     | ~    | No. Hakmilik |            |   |                      |
| Hakmilik                                                              |                                                                                |      |              |            |   |                      |
| Hakmilik<br>CRHM - Car<br>Assukan No Pegangan<br># Maklumat Hal       | ian Rasmi Hakmilik<br>Hakmilik atau Perincian Hakmilik<br><b>kmilik</b>        |      |              |            |   | Padam<br>Caj<br>(RM) |
| Hakmilik<br>CRHM - Car<br>Masukkan No Pegangan<br>Maklumat Hal        | ian Rasmi Hakmilik<br>Makmilik atau Perincian Makmilik<br><b>kmilik</b>        | ATAL | J            |            |   | Caj<br>(RM)<br>0.00  |
| Hakmilik CRHM - Car Itsukkan No Pegangan Maklumat Hal Hakmilik Daerah | ian Rasmi Hakmilik<br>Hakmilik atau Perincian Hakmilik<br>kmilik<br>Sila Pilih |      | U<br>Mukim   | Sila Pilih |   | Caj<br>(RM)<br>0.00  |

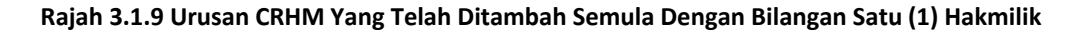

7. Pada borang masukan maklumat, pengguna mempunyai pilihan sama ada untuk memasukkan nombor hakmilik atau perincian maklumat hakmilik. Jika salah satu diisi, sistem akan memaparkan maklumat pada medan-medan yang lain secara automatik. Sebagai contoh, jika pengguna memasukkan maklumat pada medan Hakmilik, sistem akan mengisi maklumat pada medan Daerah, Mukim, Jenis Hakmilik dan No. Hakmilik secara automatik. Begitu juga sebaliknya.

| lasukkan No Pegangan H | AN KASMI HAKMIIIK<br>akmilik atau Perincian Hakmilik |    |              |   | Terrer Padar |
|------------------------|------------------------------------------------------|----|--------------|---|--------------|
| ⊭ Maklumat Hakı        | nilik                                                |    |              |   | Caj<br>(RM)  |
| l Hakmilik             | 05                                                   | A1 | TAU          |   | 40.00        |
| Daerah                 | 05 - Seremban                                        | ~  | Mukim        | 9 | ~            |
| Jenis                  | PN - PAJAKAN NEGERI                                  | ~  | No. Hakmilik | 2 |              |

Rajah 3.1.10 Masukan Maklumat Hakmilik

8. Setelah mengisi maklumat carian yang diperlukan, klik pada butang **Teruskan ke Pembayaran** untuk membuat pembayaran.

|                         | Pejabat "Hanya satu pejabat dibenarkan bagi setiap carian Urusan   |                        |
|-------------------------|--------------------------------------------------------------------|------------------------|
| <b>Q</b> Carian Rasmi 🚺 | 00 - PEJABAT TANAH DAN GALIAN NEGERI SEMBILAN                      | •                      |
| Carian                  | Bilangan Hakmilik                                                  |                        |
| Rekod Transaksi         |                                                                    |                        |
|                         |                                                                    |                        |
|                         |                                                                    | Tamban                 |
|                         |                                                                    |                        |
|                         | CRHM Carian Dasmi Hakmilik                                         | # Padam                |
|                         |                                                                    | <b>u</b> Fauain        |
|                         | " Masukkan No regengen hekmilik atau rerincian hekmilik            |                        |
|                         | # Maklumat Hakmilik                                                | Cai                    |
|                         |                                                                    | (RM)                   |
|                         | <sup>1</sup> Hakmilik 05                                           | 40.00                  |
|                         |                                                                    |                        |
|                         | ATAU                                                               |                        |
|                         | Daerah 05 - Seremban 🗸 Mukim 9                                     | ~                      |
|                         | Jenis PN - PAJAKAN NEGERI V No. Hakmilik 2                         |                        |
|                         | Нактинк                                                            |                        |
|                         |                                                                    |                        |
|                         |                                                                    |                        |
|                         | Jumlah Bayaran: RM 40.00                                           | Teruskan ke Pembayaran |
|                         |                                                                    | -                      |
|                         | Camuelakt Balahat Dapancak Tanak dan Callan Magad Fambilan (* 2011 |                        |
|                         | copyright rejabat rengaran rahan dan Gallah Negeri Sembilan © 2021 | _                      |

Rajah 3.1.11 Teruskan ke Pembayaran

9. Halaman pilihan cara bayaran akan dipaparkan.

| Urusan di dalam bakul                                                   | (1) urusan  | Cara Bayaran                                                        |
|-------------------------------------------------------------------------|-------------|---------------------------------------------------------------------|
| CRHM - Carian Rasmi Hakmilik<br>Hakmilik<br>• Seremban Pekan [RM 40.00] | RM<br>40.00 | Jumlah<br>RM 40.00                                                  |
| Kombali ka carian                                                       |             | FPX                                                                 |
| <ul> <li>Nembali ke cariari</li> </ul>                                  |             | Summary                                                             |
|                                                                         |             | Perihal: Bayaran Carian Persendirian<br>Jumlah: RM 40.00            |
|                                                                         |             | Sila isi maklumat dibawah dan klik pada butang bayar.               |
|                                                                         |             | Bank                                                                |
|                                                                         |             | Sila pilih 🗸                                                        |
|                                                                         |             | Bayar                                                               |
|                                                                         |             | "jangan tutup tertingkap pelayan sehingga selesai proses pembayaran |
|                                                                         |             |                                                                     |
|                                                                         |             |                                                                     |
|                                                                         |             |                                                                     |

Rajah 3.1.12 Ringkasan Jumlah Bayaran

10. Untuk membuat pembayaran dengan menggunakan kaedah perbankan atas talian, klik pada medan pilihan **Bank** dan pilih bank yang dikehendaki. Kemudian klik pada butang **Bayar**.

| Urusan di dalam bakul                                                   | (1) urusan  | Cara Bayaran                                                                                                    |
|-------------------------------------------------------------------------|-------------|----------------------------------------------------------------------------------------------------|
| CRHM - Carian Rasmi Hakmilik<br>Hakmilik<br>• Seremban Pekan [RM 40.00] | RM<br>40.00 | Jumlah<br>RM 40.00                                                                                                    |
| ← Kembali ke carian                                                     |             | FPX<br>Summary<br>Perihal: Bayaran Carian Persendirian<br>Jumlah: RM 40.00                                                                                |
|                                                                         |             | Sila isi maklumat dibawah dan klik pada butang bayar.<br>Bank<br>Maybank2U<br>Bayar<br>Pangan tutup tertingkap pelayan sehingga selesai proses pembayaran |

Rajah 3.1.13 Pilihan Bank dan Buat Pembayaran

11. Pengguna akan dibawa ke halaman log masuk perbankan atas talian berdasarkan pilihan bank pengguna. Log masuk dan pilih akaun bayaran.

| Welcome                                                                                                    |  |
|----------------------------------------------------------------------------------------------------|--|
| Log in to Maybank2u.com online banking Note:  • You are in a secured site. Username: Next Don't have a Maybank2U account? Click here for information on opening an account                                                                                         |  |
| Security information:<br>• Click here for security tips<br>• Never clips (in Via email links<br>• Never reveal your Pill and for Password to anyone.<br>Click here to notify us of any Maybank2u.com "philahing" website<br>Econot your Dellow Banking assessment? |  |
|                                                                                                    |  |
| maybank2u.com                                                                                                    |  |
| Timeout in 03:50 Step 1 of 3                                                                                                    |  |
| From account: Please select 🗸                                                                                                    |  |
| Merchant Name: PEJABAT EPKORRAFI TANAH DAN GAL<br>Payment Reference: 14/dd4c9-dbs1-49db-63-7d6c8a88603a<br>FPX TransactionID: 2101231222480522                                                                                                    |  |
| Amount: RM1.00<br>Fee Amount: RM0.50                                                                                                    |  |
| Amount: RM100<br>Fee Amount: RM0.50<br>Continue Cancel                                                                                                    |  |

Langkah pembayaran melalui perbankan atas talian mungkin berbeza mengikut bank pilihan pengguna. Paparan pembayaran melalui Maybank2U ini hanyalah sebagai contoh rujukan sahaja.

12. Halaman SMS TAC akan dipaparkan. Masukkan nombor SMS TAC dan klik pada butang Confirm.

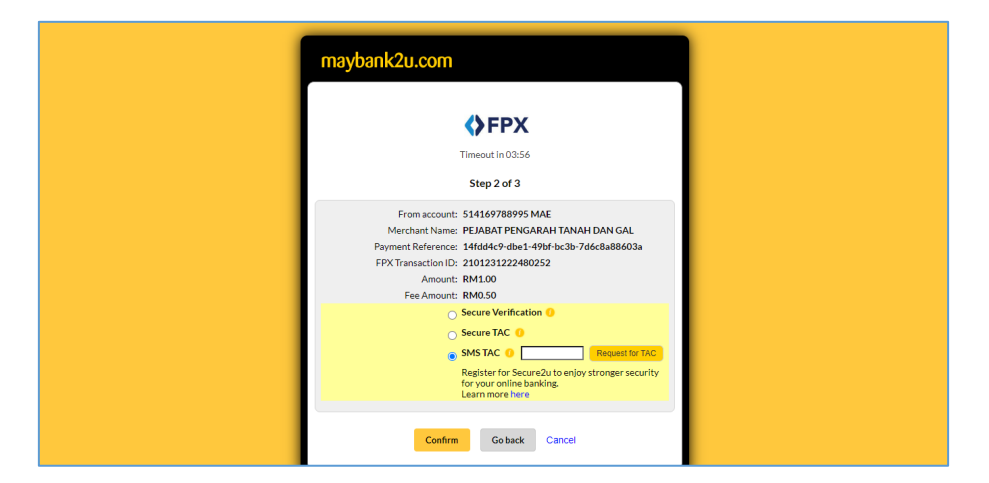

13. Klik pada butang Return to Merchant's Page.

| maybank2u.com                                                                                                    |
|----------------------------------------------------------------------------------------------------|
| ♦РХ                                                                                                    |
| Timeout in 03:52                                                                                                    |
| Step 3 of 3                                                                                                    |
| Status: Successful<br>Reference number: 9094220858<br>Transaction dine: 12.3.30<br>Amount: RML00<br>Fee Amount: RMD50<br>From account<br>Buyer name<br>Microhant Name, PLABAT PENGARAH TANAH DAN<br>GAL<br>Payment Reference: 144649-04ba1-496/tbc3b-<br>76663880038<br>TPX Transaction: IC: 201231222480252<br>New account balance: |
| "Note: This is not the final confirmation<br>Return to Merchant's Pare Prior receipt                                                                                                    |
| Recent of the chine of the                                                                                                    |

14. Klik pada butang Return to FPX.

|               | maybank2u.com                                                                                                    |  |
|---------------|----------------------------------------------------------------------------------------------------|--|
|               | You have logged out                                                                                                    |  |
|               | Thank you for banking online with Maybank2u.com.<br>Note:<br>As an added security measure, please clear your cache after each<br>session. |  |
| maybank2u.com |                                                                                                    |  |

15. Klik pada butang Click Here to Complete Your Transaction.

| FP                                         |                                                |                     |
|--------------------------------------------|------------------------------------------------|---------------------|
|                                            | ntional Internet Payment Gateway               |                     |
| Payment Details                            |                                                | PAGE 1 2 3 4        |
| Merchant Name                              | PEJABAT PENGARAH TANAH DAN GALIAN NEGERI KEDAH |                     |
| Merchant Order No.                         | 14fdd4c9-dbe1-49bf-bc3b-7d6c8a88603a           |                     |
| FPX Transaction ID                         | 2101231222480252                               |                     |
| Amount                                     | RM 1.00                                        |                     |
| Transaction Status                         | Approved                                       |                     |
| Date & Time                                |                                                |                     |
| Buyer Bank                                 | MAYBANK2U                                      |                     |
| Bank Reference No.                         | 9094220858                                     |                     |
| FAQ   Merchant Program  <br>Malaysian File | Print Click Here to Complete Your Transaction  | mer   <b>Norton</b> |

16. Setelah transaksi pembayaran dilengkapkan, halaman ringkasan transaksi akan dipaparkan. Pada halaman ini, untuk memuat turun penyata transaksi, klik pada butang **Muat Turun Penyata**.

| e-PTGNS   Transaksi |                     |                                                                                         |        |
|---------------------|---------------------|-----------------------------------------------------------------------------------------|--------|
|                     |                     |                                                                                         |        |
|                     |                     |                                                                                         |        |
|                     | Status Transaksi    |                                                                                         |        |
|                     | Status              | Transaksi Berjaya                                                                       |        |
|                     | Tarikh              | 29/09/2021 05:46 PM                                                                     |        |
|                     | No. Transaksi       | 8ba4f218-6c0d-435b-9746-                                                                |        |
|                     | No. Resit           | CH00000023                                                                              |        |
|                     | Jumlah<br>Bayaran   | RM 40.00                                                                                |        |
|                     | Status Carian       | Sila semak pada rekod transaksi bagi mendapatkan status carian untuk tujuan<br>pungutan |        |
|                     | Muat Turun Per      | Nyata Kembali ke Laman Utama                                                            |        |
|                     |                     |                                                                                         |        |
|                     | Pejabat Pengarah Ta | nah dan Galian Negeri Sembilan                                                          | © 2021 |
|                     |                     |                                                                                         |        |
|                     |                     |                                                                                         |        |
|                     |                     |                                                                                         |        |
|                     |                     |                                                                                         |        |
|                     |                     |                                                                                         |        |

Rajah 3.1.14 Ringkasan Transaksi Pembayaran Yang Berjaya

| ≡ | PENYATA_20210929CH000144.pdf | 1 / 1   - 100% +   🗄 🕎                                                                           | Ŧ | ē |   |
|---|------------------------------|--------------------------------------------------------------------------------------------------|---|---|---|
|   |                              | 1 Pejabat PTG Negeri Sembilan,<br>NEGERI SEMBILAN<br>NO. TEL.05-7699055793<br>PENYATA PERSERAHAN |   |   | - |
|   |                              | Penyerah Izzy<br>Alamat 1 Alamat 2<br>Alamat 3<br>0                                              |   |   |   |
|   |                              | Tarikh 29 September 2021<br>Masa 05:46:00 petang                                                 |   |   |   |
|   |                              | Hakmilik Terlibat<br>Jelebu Fekan Titi HSD PT                                                    |   |   |   |
|   |                              | No. Carian PD<br>Carian Rasmi Hakmilik RM40.01                                                   |   |   |   |
|   |                              | JUMLAH BESAR RM40.00                                                                             |   |   |   |
|   |                              | Resil Bayaran<br>20210929CH000144                                                                |   |   |   |
|   |                              |                                                                                                  |   |   |   |
|   |                              |                                                                                                  |   |   |   |
|   |                              |                                                                                                  |   |   | - |

Rajah 3.1.15 Salinan Penyata Perserahan

- 17. Selain itu, salinan penyata transaksi ini juga akan turut dihantar ke emel pengguna. Sila semak emel bagi memastikan pengguna menerima salinan emel tersebut.
- 18. Pengguna perlulah menunggu sehingga pihak PTG selesai memproses pengeluaran dokumen carian rasmi sebelum ianya boleh dipungut di pejabat tanah. Untuk mengetahui status pemprosesan dokumen carian rasmi, sila lihat pada menu **Carian Rasmi > Rekod Transaksi**.

#### 3.2 MELIHAT REKOD PEMBELIAN CARIAN RASMI

Untuk melihat rekod transaksi urusan carian rasmi, pada halaman utama, klik pada menu Carian Rasmi
 > Rekod Transaksi.

| RAPHAEL RINZLER             | =                                                                  | Selamat Datang ke e-PTGNS | 🖹 Manual Pengguna | 🗭 Log Keluar |
|-----------------------------|--------------------------------------------------------------------|---------------------------|-------------------|--------------|
|                             | Dashboard                                                          |                           |                   |              |
| 🖶 Laman Utama               | Dashboard                                                          |                           |                   |              |
| 🏦 Cukai Tanah / Petak 🧹     |                                                                    |                           |                   |              |
| 🖹 Perserahan 🛛 <            | Selamat datang RAPHAEL RINZLER!                                    |                           |                   |              |
|                             |                                                                    |                           |                   |              |
| Q Carian Rasmi 🛛 🗸          |                                                                    |                           |                   |              |
| Carian<br>Rekod Transaksi 🕞 | •                                                                  |                           |                   |              |
|                             |                                                                    |                           |                   |              |
|                             |                                                                    |                           |                   |              |
|                             |                                                                    |                           |                   |              |
|                             |                                                                    |                           |                   |              |
|                             |                                                                    |                           |                   |              |
|                             |                                                                    |                           |                   |              |
|                             |                                                                    |                           |                   |              |
|                             | Copyright Pejabat Pengarah Tanah dan Galian Negeri Sembilan © 2021 |                           |                   |              |

Rajah 3.2.1 Pilihan Menu Rekod Transaksi Carian Rasmi

 Halaman Senarai Rekod Transaksi Carian Rasmi akan dipaparkan. Pada halaman ini akan memaparkan senarai rekod transaksi bagi pembelian carian rasmi serta status pemprosesan dokumen carian rasmi sama ada Selesai, Dalam Proses atau Sedia Dipungut. Pengguna boleh melihat perincian status transaksi serta memuat turun penyata transaksi. Untuk melihat perincian tersebut, klik pada butang Papar dan Muat Turun.

| MUHAMMAD IZZUDIN        |                               |                              |                 |              |                | Welc           | ome to e-PTGNS | 🕩 Log Keluar |  |  |
|-------------------------|-------------------------------|------------------------------|-----------------|--------------|----------------|----------------|----------------|--------------|--|--|
| i egmail.com            | Carian Rasmi   Re             | rian Rasmi   Rekod Transaksi |                 |              |                |                |                |              |  |  |
| 🖀 Laman Utama           | Dashboard / Carian Rasmi /    | Rekod Transaksi              |                 |              |                |                |                |              |  |  |
| 🏛 Cukai Tanah / Petak 🔇 |                               |                              |                 |              |                |                |                |              |  |  |
| 🖹 Perserahan 🧹          | Rekod Transaks                | si                           |                 |              |                |                |                |              |  |  |
| Q Carian Persendirian < |                               |                              |                 |              |                |                |                |              |  |  |
| Q Carian Rasmi 🚺        | Show 25 entries               |                              |                 |              |                | Search:        |                |              |  |  |
| Carian                  | No Permohonan 斗 N             | No Resit                     | Caj (RM) 斗      | Tarikh Mohon | Tarikh Serah 斗 | Status î.      | Tindakan       | 11           |  |  |
| Rekod Transaksi         | CR00CH01482021 2              | 20210929CH000143             | 40.00           | 29/09/2021   | 01/10/2021     | Selesai        | Papar dan Mual | Turun        |  |  |
|                         | CR00CH01502021 2              | 20210929CH000145             | 40.00           | 29/09/2021   |                | Dalam Proses   | Papar dan Muat | Turun        |  |  |
|                         | CR00CH01572021 2              | 20211001CH000150             | 40.00           | 01/10/2021   |                | Sedia dipungut | Papar dan Muat | Turun        |  |  |
|                         | CR00CH01612021 2              | 20211001CH000154             | 40.00           | 01/10/2021   |                | Dalam Proses   | Papar dan Mua  | Turun        |  |  |
|                         | CR00CH01642021 2              | 20211002CH000155             | 40.00           | 02/10/2021   |                | Dalam Proses   | Papar dan Mua  | Turun        |  |  |
|                         | No Permohonan                 | No Resit                     | Caj (RM)        | Tarikh Mohon | Tarikh Serah   | Status         | Tindakan       |              |  |  |
|                         | Showing 1 to 5 of 5 entries   |                              |                 |              |                |                | Previo         | Next         |  |  |
|                         |                               |                              |                 |              |                |                |                |              |  |  |
|                         | Convright Pelahat Pengarah Ta | inah dan Galian Neger        | i Sembilan © 20 | 21           |                |                |                |              |  |  |
|                         | copyright cjabaci engalari ra | anon oan oallan Negel        | r semonan e ze  |              |                |                |                |              |  |  |

Rajah 3.2.2 Halaman Senarai Rekod Transaksi Carian Rasmi

3. Halaman **Status Transaksi** akan dipaparkan. Pada halaman ini, untuk memuat turun penyata transaksi, klik pada butang **Muat Turun Penyata**.

| e-PTGNS   Transaksi |                     |                                                                                         |        |
|---------------------|---------------------|-----------------------------------------------------------------------------------------|--------|
|                     |                     |                                                                                         |        |
|                     |                     |                                                                                         |        |
|                     | Status Transaks     | i                                                                                       |        |
|                     | Status              | Transaksi Berjaya                                                                       |        |
|                     | Tarikh              | 29/09/2021 05:46 PM                                                                     |        |
|                     | No. Transaksi       | 8ba4f218-6c0d-435b-9746-                                                                |        |
|                     | No. Resit           | CH00000023                                                                              |        |
|                     | Jumlah<br>Bayaran   | RM 40.00                                                                                |        |
|                     | Status Carian       | Sila semak pada rekod transaksi bagi mendapatkan status carian untuk tujuan<br>pungutan |        |
|                     | Muat Turun Pe       | nyata Kembali ke Laman Utama                                                            |        |
| -                   | Pejabat Pengarah Ta | inah dan Galian Negeri Sembilan                                                         | © 2021 |
|                     |                     |                                                                                         |        |
|                     |                     |                                                                                         |        |
|                     |                     |                                                                                         |        |
|                     |                     |                                                                                         |        |
|                     |                     |                                                                                         |        |

Rajah 3.2.3 Perincian Rekod Transaksi Carian Rasmi

| E PENYATA_20210929CH000144.pdf | 1 / 1   - 100% +   🗄 🖏                                                                          |         | Ŧ | ē | : |
|--------------------------------|-------------------------------------------------------------------------------------------------|---------|---|---|---|
|                                | Pejabat PTG Negeri Sembilan,<br>NEGERI SEMBILAN<br>NO. TEL-06-76590059793<br>PENYATA PERSERAHAN |         |   |   | A |
|                                | Penyerah Izzy<br>Alamat 1 Alamat 2<br>Alamat 3<br>0                                             |         |   |   |   |
|                                | Tarikh 29 September 2021<br>Masa 05:46:00 petang                                                |         |   |   |   |
|                                | Hakmilik Terlibat<br>Jelebu Fekan Titi HSD PT                                                   |         |   |   |   |
|                                | No. Carian PD<br>Carian Rasmi Hakmilik                                                          | RM40.00 |   |   |   |
|                                | JUMLAH BESAR                                                                                    | RM40.00 |   |   |   |
|                                |                                                                                                 |         |   |   |   |
|                                |                                                                                                 |         |   |   |   |

Rajah 3.2.4 Salinan Penyata Perserahan

4. Untuk mengetahui sama ada status dokumen carian rasmi telah selesai diproses oleh pihak PTG, pengguna boleh melihat pada bahagian paparan **Status**. Jika dokumen telah tersedia untuk dipungut oleh pengguna, pada bahagian **Status** akan memaparkan **Sedia Dipungut**. Pada menu **Carian Rasmi** juga turut memaparkan notifikasi bilangan dokumen carian rasmi yang bersedia untuk dipungut.

| MUHAMMAD IZZUDIN                          |                            |                       |                 |                |                | Weld           | come to e-PTGNS 🛛 🕒 Log Keluar |
|-------------------------------------------|----------------------------|-----------------------|-----------------|----------------|----------------|----------------|--------------------------------|
| i @gmail.com                              | Carian Rasmi               | Rekod Transa          | ksi             |                |                |                |                                |
| 希 Laman Utama                             | Dashboard / Carian Rasm    | / Rekod Transaksi     |                 |                |                |                |                                |
| 🏦 Cukai Tanah / Petak 🧹                   |                            |                       |                 |                |                |                |                                |
| 🖹 Perserahan 🛛 <                          | Rekod Transa               | ksi                   |                 |                |                |                |                                |
| Q Carian Persendirian <<br>Q Carian Rasmi | w 25 entries               |                       |                 |                |                | Search:        |                                |
| Carian                                    | No Permohonan 斗            | No Resit              | Caj (RM) 🗍      | Tarikh Mohon 斗 | Tarikh Serah 🗍 | Status 1       | Tindakan 11                    |
| Rekod Transaksi                           | CR00CH01482021             | 20210929CH000143      | 40.00           | 29/09/2021     | 01/10/2021     | Selesai        | Papar dan Muat Turun           |
|                                           | CR00CH01502021             | 20210929CH000145      | 40.00           | 29/09/2021     |                | Dalam Proses   | Papar dan Muat Turun           |
|                                           | CR00CH01572021             | 20211001CH000150      | 40.00           | 01/10/2021     | <u></u>        | Sedia dipungut | Papar dan Muat Turun           |
|                                           | CR00CH01612021             | 20211001CH000154      | 40.00           | 01/10/2021     |                | Dalam Proses   | Papar dan Muat Turun           |
|                                           | CR00CH01642021             | 20211002CH000155      | 40.00           | 02/10/2021     |                | Dalam Proses   | Papar dan Muat Turun           |
|                                           | No Permohonan              | No Resit              | Caj (RM)        | Tarikh Mohon   | Tarikh Serah   | Status         | Tindakan                       |
|                                           | Showing 1 to 5 of 5 entri  | es                    |                 |                |                |                | Previous 1 Next                |
|                                           | Copyright Pejabat Pengarah | Tanah dan Galian Nege | ri Sembilan © 2 | 021            |                |                |                                |

Rajah 3.2.5 Status Dokumen Carian Rasmi Sedia Untuk Dipungut Oleh Pengguna

5. Setelah dokumen carian rasmi telah dipungut oleh pengguna, status dokumen akan berubah daripada Sedia Dipungut kepada Selesai bagi menandakan pengguna telah menerima dokumen carian rasmi.

| MUHAMMAD IZZUDIN        | =                            |                        |                  |              |                | Welc           | ome to e-PTGNS 🛛 😥 Log Kelu |
|-------------------------|------------------------------|------------------------|------------------|--------------|----------------|----------------|-----------------------------|
| i egmail.com            | Carian Rasmi                 | Rekod Transa           | ksi              |              |                |                |                             |
| 🖨 Laman Utama           | Dashboard / Carian Rasmi     | / Rekod Transaksi      |                  |              |                |                |                             |
| 🏛 Cukai Tanah / Petak 🤇 |                              |                        |                  |              |                |                |                             |
| 🖹 Perserahan 🛛 <        | Rekod Transa                 | ksi                    |                  |              |                |                |                             |
| Q Carian Persendirian < |                              |                        |                  |              |                |                |                             |
| Q Carian Rasmi 🚺        | Show 25 entries              |                        |                  |              |                | Search:        |                             |
| Carian                  | No Permohonan 🌐              | No Resit               | Caj (RM) 🗍       | Tarikh Mohon | Tarikh Serah 斗 | Status îl      | Tindakan îl                 |
| Rekod Transaksi         | CR00CH01482021               | 20210929CH000143       | 40.00            | 29/09/2021   | 01/10/         | Selesai        | Papar dan Muat Turun        |
|                         | CR00CH01502021               | 20210929CH000145       | 40.00            | 29/09/2021   |                | Dalam Proses   | Papar dan Muat Turun        |
|                         | CR00CH01572021               | 20211001CH000150       | 40.00            | 01/10/2021   |                | Sedia dipungut | Papar dan Muat Turun        |
|                         | CR00CH01612021               | 20211001CH000154       | 40.00            | 01/10/2021   |                | Dalam Proses   | Papar dan Muat Turun        |
|                         | CR00CH01642021               | 20211002CH000155       | 40.00            | 02/10/2021   |                | Dalam Proses   | Papar dan Muat Turun        |
|                         | No Permohonan                | No Resit               | Caj (RM)         | Tarikh Mohon | Tarikh Serah   | Status         | Tindakan                    |
|                         | Showing 1 to 5 of 5 entri    | es                     |                  |              |                |                | Previous 1 Next             |
|                         |                              |                        |                  |              |                |                |                             |
|                         | Convergent Personal Personal | Tanah dan Galian Norro | ri Sambilan @ 20 | 121          |                |                |                             |

Rajah 3.2.6 Status Dokumen Carian Rasmi Telah Dipungut Oleh Pengguna

-- MANUAL TAMAT --